## SCENARII liés à l'OUTIL GESTION DES MAGASINS

<u>Consigne :</u> Pour chacun des scénarios, le candidat doit décrire et justifier la mise en place de toutes les actions (nombre de clics, raccourcis,...) dans les champs « cadre de réponse »

Durant l'audition, le candidat devra nous démontrer pour toutes les actions, ce qu'il a inscrit dans les champs « cadre de réponse ».

Ce document en fonction des types de réponses, nous servira de support pour étudier la véracité des données et informations fournies par le candidat lors de sa réponse.

**Réponse VEGA SYSTEMS :** 

Notre Logiciel LOCPRO est un outil qui a été conçu pour répondre au plus près des besoins clients. Que ce soit sur les enchainements d'écran, les processus, le nombre de clics, les touches de raccourcis, les aides, les contrôles, les données dans les écrans.... tout est customisable, soit par l'intégrateur, soit par le client final dès lors qu'il a reçu la formation nécessaire.

Toutes ces spécifications sont embarquées et bien évidement conservées lors des montées en version.

De ce fait, notre solution associe les avantages d'un logiciel spécifique tout en conservant celles d'un progiciel.

Suite aux précédents RDV que l'on a eu avec France Télévisions et afin de démontrer la puissance de personnalisation du produit, nous avons customisé les écrans vous concernant (fiche de parc planning, entrés, sortie, gestion des placards, gestion des ....).

Les écrans ci-après ont été ajoutés dans le document de réponse, sachant que pour l'ensemble des processus ou écrans de gestion, il serait possible de faire la même chose.

## Préparation en amont des scénarii

## Locpro : Menu personnalisé pour France TV

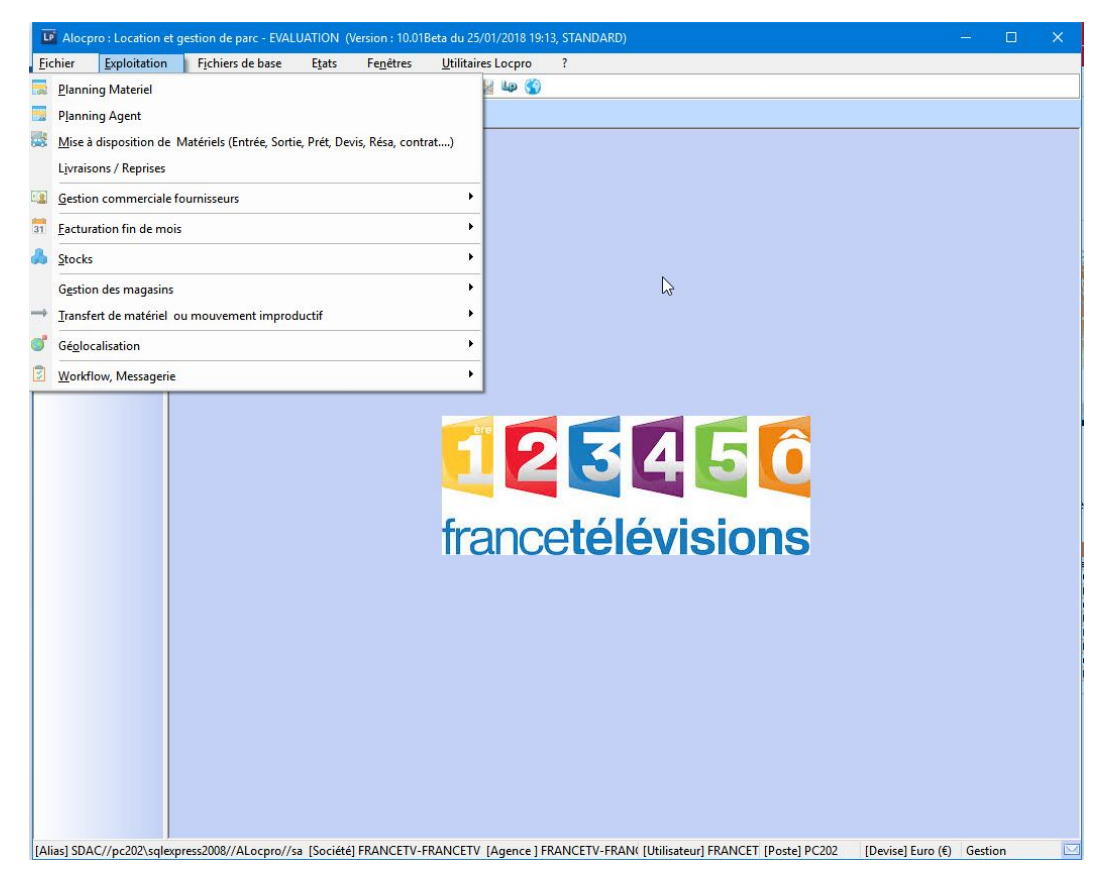

#### Liste des Profils Utilisateurs à préparer

| Utilisateur (login) | Profils            | Rôle                         | Périmètre                       |
|---------------------|--------------------|------------------------------|---------------------------------|
| UserAdm             | Administrateur     | Administrateur               | Tout                            |
| UserMPT             | Responsable MPT    | Gestion des Stock            | Magasin Point Technique         |
| UserMI              | Responsable MI     | Gestion des Stock            | Magasin de l'info               |
|                     |                    | Gestion des Reportages       |                                 |
| UserMIC             | Comptoir MI        | Gestion des Reportages       | Magasin de l'info               |
|                     |                    | Gestion des Matériel         |                                 |
| UserCPT             | Responsable CPT    | Gestion des Stock            | Magasin de la Coordination des  |
|                     |                    | Gestion des Reportages       | plateformes Technique           |
| UserMPAM            | Responsable PAM    | Gestion des SAV              | Magasin Point Accès maintenance |
| UserMFRAN           | Responsable FRANAY | Gestion des SAV              | Magasin Franay                  |
|                     |                    | Gestion des Stock            |                                 |
| UserLabOpt          | Technicien Lab Opt | Gestion des SAV Labo Optique | Magasin Franay                  |
|                     | FRANAY             |                              |                                 |
| UserLyon            | Responsable        | Demande de SAV               | Magasin de Lyon                 |
|                     |                    |                              |                                 |

Exemple Gestion des users dans LOCPRO avec appartenance à des profils :

| Ajouter 🛛 🖉 Modifier        |                 | r 🗋 Dupliquer 🛍 Br   | chercher         |                                          | $\Theta$ | Actif 47         |
|-----------------------------|-----------------|----------------------|------------------|------------------------------------------|----------|------------------|
| 🖇 📎 H                       |                 |                      | Histo connexions | 🔐 Traces                                 |          | 譜 Fiche détaillé |
| utilisateur : * Code utilis | ateur : *       | ibellé utilisateur : | isateur          | li li li li li li li li li li li li li l |          |                  |
| 902 JPV                     |                 | VALESA Jean-         | Pierre Utilisa   | e d'utilisateurs<br>teur Intranet        |          |                  |
| ésignation Appartenance au  | x groupes Param | étrage Mail          |                  |                                          |          |                  |
| â                           |                 | -                    |                  |                                          |          |                  |
| Code                        | Libellé         |                      | Nature           | Niveau                                   | Profil   | KY               |
| CTRL                        | Contrô          | leur                 | Contrôleur       | Z                                        | PROFIL   | 201              |
| GROUPE                      | Profil :        | GROUPE               | Equipe           | 0 PROFIL                                 |          | 67               |
| MODELE_GROUPE               | Modèle          | groupe               | Service          | 0                                        | PROFIL   | 191              |
| PRO AN                      | Admini          | strateur National    | Profil           | 2                                        | PROFIL   | 133              |
| PRO_AR                      | Admini          | strateur Régional    | Profil           | 2                                        | PROFIL   | 134              |
| PRO_CA                      | Chefd           | agence               | Profil           | 2                                        | PROFIL   | 135              |
| PRO_CS                      | Chefd           | e site               | Profil           | 2                                        | PROFIL   | 136              |
| PRO_DR                      | Directi         | n Régionale          | Profil           | 2                                        | PROFIL   | 141              |
| PRO_DS                      | Directe         | ur de site           | Profil           | 2                                        | PROFIL   | 137              |
| PRO SC                      | Service         | comptabilité         | Profil           | 2                                        | PROFIL   | 140              |
| PRO SFG                     | Service         | frais généraux       | Profil           | 2                                        | PROFIL   | 139              |
| PRO_SP                      | Service         | Patrimoine           | Profil           | 2                                        | PROFIL   | 138              |
| ] SM                        | Mainte          | nance, Atelier       | Service          | 1                                        | PROFIL   | 48               |
| ] ST                        | Service         | technique            | Service          | 1                                        | PROFIL   | 129              |
| VEGAMESS                    | VEGA 1          | ESSAGERIE GROUPE     | Messagerie       | 0                                        | PROFIL   | 102              |

Liste des Magasins à préparer

Pour les besoins des scénarii il faudra créer des magasins qui seront nécessaire lors de la création de la fiche matériel

| N° Magasin | Code  | Nom                                                     |
|------------|-------|---------------------------------------------------------|
| 001        | MPTEC | Magasin Point Technique                                 |
| 002        | MINFO | Magasin de l'info                                       |
| 003        | MPAM  | Magasin Point Accès maintenance                         |
| 004        | MCPT  | Magasin de la Coordination des plateformes<br>Technique |
| 005        | MFRAN | Magasin Franay (Pièce détaché)                          |
| 006        | MLYON | Magasin Région LYON                                     |

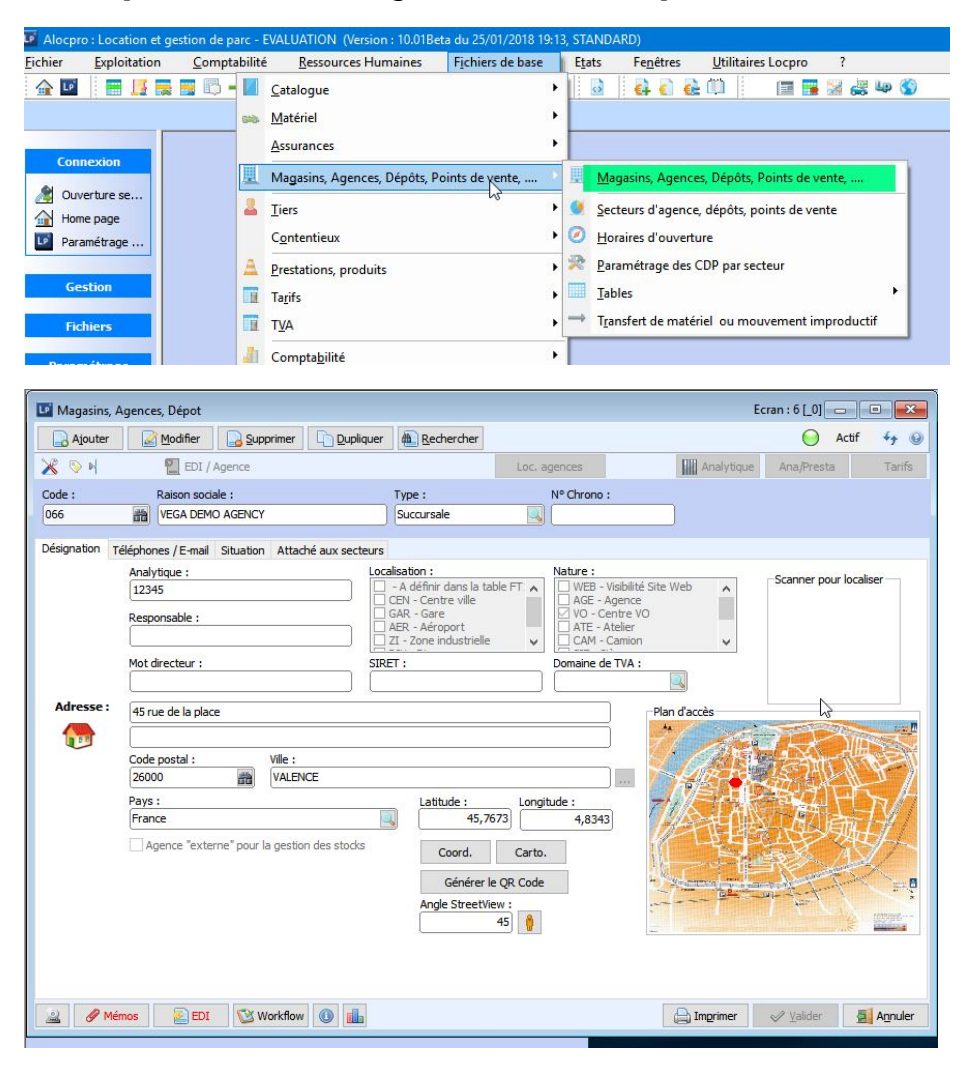

## Exemple Gestion magasins dans Locpro :

Liste des Référentiels « Type de Matériel » à préparer

Pour les besoins des scénarii il faudra créer des référencements de « Type de matériel » qui seront nécessaire lors de la création de la fiche matériel

| Type Matériel |                            |              |            |
|---------------|----------------------------|--------------|------------|
| Code          | Nom                        | Suivi Ingest | Carnet ATA |
| ORDI HP       | Ordinateur Hewlett Packard | N            | 0          |
| TVU PACK      | TVU Pack                   | N            | N          |
| CAM EP SXS    | CAMERA EPAULE SXS          | 0            | 0          |
| PIED CAM      | Pied de Caméra             | N            | N          |
| OBJ CAM       | Objectif caméra            | N            | N          |
| MIRROIR       | Miroir grand Angle         | N            | N          |
| FLYCASE       | Flycase                    | N            | 0          |
| MONITEUR      | Moniteur                   | N            | N          |
|               |                            |              |            |

# LOCPRO : Paramétrage de l'écran et des recherches des types matériels France TV

| Type de matériel :               | : Consultation                                |                                            |                                 |                | Ecra        | n:7[FRANCETV]    |                  | AaBbCc                                    | AaBbCcDc         | AaBbC( Aa         | BbCcE           |
|----------------------------------|-----------------------------------------------|--------------------------------------------|---------------------------------|----------------|-------------|------------------|------------------|-------------------------------------------|------------------|-------------------|-----------------|
| Ajouter                          | Modifier                                      | ner Dupliquer 🏘                            | Rechercher                      |                |             | 0                | Actif 😽 🌚        | 1 Norma                                   | I Sans int       | Titre 1 1         | fitre 2         |
| <b>X</b> ⊗ H                     | 🕹 Prestations 🛛 🔒 🖡                           | Rattachements @ Lier                       | ns Frs, Clt → Mouv              | ements Lig Fac | /Com        | ifs Planning     | Catalogue        |                                           |                  |                   | 51              |
| Désignation Divers               | Garantie                                      |                                            |                                 |                |             |                  |                  | en al a a a a a a a a a a a a a a a a a a |                  |                   |                 |
|                                  | Libellé court :                               | II Modèles de matéri                       | al multi-critère                |                |             |                  |                  |                                           |                  |                   | ×               |
|                                  | CAM S 400<br>Libellé long :                   | wodeles demateri                           | a mon-cittere                   |                |             | 6                |                  | Nb                                        | depreg :         |                   |                 |
|                                  | CAMERA EPAULE S X S                           | RECHERCHE : Libellé :                      | ligne(s) trouvee(s)<br>Code :   | Type :         | Marque :    | Catégorie :      | Sous catégorie : | Nature : C                                | ode EAN M        | ot Directeur : Ac | bf:             |
|                                  | Type de moyen: *<br>Matériel identifié en par |                                            |                                 |                |             | <u>m</u> 1       |                  |                                           |                  |                   | <u>i</u>        |
|                                  | Nature analytique :                           | Modèle                                     |                                 |                | Code        | ▼<br>Type        | Marque           | Famile S/F                                | amille Code EAN  | RefConst          |                 |
|                                  | DIVERS                                        | CAMERA EPAULE S X S                        | ~~~~                            |                | 0002        | Caméra           | i in que         | CAMERAVIDEC                               | unite code errit |                   |                 |
|                                  | 🗹 Carnet ATA (pour les                        | CAMERA SEMI-EPAULE<br>CAMERA POING S X S   | SXS                             |                | 0003        | Camera<br>Caméra |                  | CAMERAVIDEC                               |                  |                   |                 |
|                                  | Materiel affectable                           | CAMERA CACHEE JICAN<br>CAMERA CACHEE AVCH  | 4 (MICRO SD)<br>D (MÉMORYSTICK) |                | 0009        | Caméra<br>Caméra |                  | CAMERAVIDEC                               |                  |                   |                 |
|                                  | Présence sur demand                           | CAMERA GO PRO (MICF<br>CAMERA OSMO (MICRO  | (OSD)                           |                | 0012        | Caméra<br>Caméra |                  | CAMERAVIDEC                               |                  |                   |                 |
|                                  | Nº Ordre : *                                  | CAMERA 16 ARRI SR II                       | *                               |                | CAM16ARR    | ISRIII Caméra    | Sans             | CAMERAS16                                 | 001233000        | 143               |                 |
|                                  | 0002                                          | CAMERA 35 ARRI LITE<br>CAMERA 35 ARRICAM S | OIDUT                           |                | CAM35ARR    | ISTUDIO Caméra   |                  | CAMERA35                                  |                  |                   |                 |
|                                  | Planning : *                                  |                                            |                                 |                |             |                  |                  |                                           |                  |                   |                 |
|                                  | Camera                                        |                                            |                                 |                |             |                  |                  |                                           |                  |                   |                 |
|                                  | besciption detailee .                         | -                                          |                                 |                |             |                  |                  |                                           |                  |                   |                 |
|                                  |                                               | -                                          |                                 |                |             |                  |                  |                                           |                  |                   |                 |
|                                  | Nature cout standard (re                      | <                                          |                                 |                |             |                  |                  |                                           |                  |                   | >               |
| a Ant                            |                                               | Filtre Critères                            | 🕨 Ouvrir 🔛 Enreg. 👔             |                |             |                  |                  |                                           | 間 Déta           | il 🕜 Valider 🗙    | Annuler         |
| A Memos                          | EDI 🔽 Work                                    |                                            |                                 |                |             |                  |                  |                                           |                  |                   |                 |
|                                  | 2277 Z 2                                      | 22                                         |                                 |                |             |                  |                  |                                           |                  |                   |                 |
| Type de m                        | atériel : Consulta                            | ition                                      |                                 |                |             |                  |                  | Eci                                       | an : / [_FRA     |                   |                 |
| Ajouter                          | Modifier                                      | Supprimer                                  |                                 | Rech           | ercher      |                  |                  |                                           | (                | Actif             | fy @            |
| 💥 📎 🖬                            | 🚢 Pre                                         | estations 🛛 🗋 Rat                          | tachements                      | 🕮 Liens Frs,   | , Clt 😑     | Mouvements       | s Lig Fac/Co     | om 📑 Ta                                   | arifs            | Planning          | Catalogue       |
| Désignation r                    | Divora Carantia                               |                                            |                                 |                |             |                  |                  |                                           |                  |                   |                 |
|                                  | Libolló co                                    | ourt :                                     |                                 |                |             |                  |                  |                                           |                  |                   |                 |
|                                  | CAM 16                                        | 2V                                         |                                 |                |             |                  |                  | Ph                                        | oto modèle -     |                   |                 |
|                                  |                                               | - 34                                       |                                 |                |             |                  |                  |                                           |                  |                   |                 |
|                                  |                                               |                                            |                                 |                |             |                  |                  |                                           | -                |                   |                 |
|                                  | Type de                                       | moven: *                                   |                                 |                |             |                  |                  |                                           |                  |                   | 10              |
|                                  | Matériel                                      | identifié en parc                          |                                 |                |             |                  |                  |                                           |                  | 00                | -               |
|                                  | [ Haterier                                    | indertane en pare                          |                                 |                |             | P                | oids (Ka) :      |                                           |                  |                   | 23              |
|                                  | Nature a                                      | analytique :                               |                                 |                |             | ſ                | 1                | в                                         | _                | C                 | CAMPACT CAMPACT |
|                                  |                                               |                                            |                                 |                |             | H                | auteur (Colis) : | <b>,</b>                                  |                  |                   |                 |
|                                  | Carne                                         | et ATA (pour les rei                       | oortages hors eur               | ope)           |             | ſ                | 50               | D                                         |                  |                   | -               |
|                                  |                                               | rial affactable                            | 89899 <del>3</del> 69689933567  | 1979           |             | La               | argeur (colis) : |                                           |                  |                   |                 |
|                                  | [⊻] Matel                                     | ner attectable                             |                                 |                |             |                  | 1                | 5                                         |                  | 1.0               |                 |
|                                  | Prése                                         | ence sur demande o                         | le reportage                    |                |             | Lo               | ongueur (colis)  | :                                         |                  | LP                |                 |
|                                  | Soum                                          | iis à controle d'inge                      | st (Carte mémoire               | e, caméra)     |             | L                | 60               | יש                                        | Pro              | édure d'utilisa   | ation           |
|                                  | N° Ordre                                      | ::*                                        |                                 |                |             | V                | oiume :          | 5                                         |                  |                   |                 |
|                                  | CAM16A                                        | ARRISRIII                                  |                                 |                |             | N -              |                  | 9                                         |                  | LP                |                 |
|                                  | Planning                                      | :* So                                      | us planning :*                  |                |             | 3                |                  |                                           | 1                | Doc. techniqu     | e               |
|                                  | Caméra                                        |                                            | AMERAS16                        | <b>#</b> #     |             |                  |                  |                                           |                  |                   |                 |
|                                  | Descriptio                                    | on détaillée :                             |                                 |                |             |                  |                  |                                           |                  |                   |                 |
|                                  | l                                             | on detance i                               |                                 | Ge             | stion de nu | néros de série   |                  |                                           |                  | Société           |                 |
|                                  |                                               |                                            |                                 | V 120-         | ation due   | dàla an start    |                  |                                           |                  | [                 |                 |
|                                  | 1                                             |                                            | to Manufacture -                | Ge             | saon au mo  | uele en stock    |                  |                                           |                  | <u></u>           |                 |
|                                  | Nature co                                     | out standard (refac                        | turation) :                     |                |             |                  |                  |                                           |                  |                   |                 |
|                                  |                                               | <b>#</b>                                   |                                 |                |             |                  |                  |                                           |                  |                   |                 |
| 🚊 🕜 Me                           | émos 🔛 🛃 ED                                   | DI 🔯 Workflor                              | N 🕕 💼                           |                |             |                  |                  |                                           | imer 🛷           | ? <u>V</u> alider | Quitter         |
| termination in the second second |                                               |                                            | and International International |                |             |                  |                  | 1                                         |                  |                   |                 |

#### Arborescence des Matériels du magasin de l'info

| Magasin | Famille      |                              | Sous          | Famille                    | Type Matériel  |                               |  |
|---------|--------------|------------------------------|---------------|----------------------------|----------------|-------------------------------|--|
| Code    | Code         | Nom                          | Code          | Nom                        | Code           | Nom                           |  |
| MINFO   | INFOR ORDI   | Informatique<br>(Ordinateur) | ORDI PC REDAC | Ordinateur PC<br>Rédacteur | ORDI HP        | Ordinateur Hewlett<br>Packard |  |
| MINFO   | TRANS SAP IP | Transmission SAT<br>et IP    | RESEAU TVU    | Réseau TVU                 | TVU PACK       | TVU Pack                      |  |
| MINFO   | CAMS         | Caméras                      | CAM           | Camera                     |                |                               |  |
| MINFO   | ACCES        | Accessoire                   | PIED CAM      | Pied de caméra             | PIED CAM       | Pied de caméra                |  |
| MINFO   | OBJEC        | Objectif                     | OBJ CAM       | Objectif Caméra            | <b>OBJ CAM</b> | Objectif caméra               |  |

#### Pour les besoins des scénarii il faudra créer l'arborescence des matériels du magasin de l'info

# LOCPRO : Fiche de matériels France TV

| Matériel : Co  | nsultation       |                |                | -              |                  |                 | Ecran:9       | [_FRANCETV]      |                                |              |            |
|----------------|------------------|----------------|----------------|----------------|------------------|-----------------|---------------|------------------|--------------------------------|--------------|------------|
| Ajouter        | Modifier         | Supprimer      |                | # Rechercher   |                  |                 |               |                  | ÷7 0                           |              |            |
| 🔏 📎 M          | Cmde 🛶 I         | Mvmt 🔮 Ratt    | . 💇 Histo.     |                |                  |                 |               | Lig Fac/         | Com Tarif                      |              |            |
| esignation Div | ers Garantie     |                |                | +              |                  |                 |               |                  |                                |              |            |
|                | Nº Magasin       | Parc multi     | icritères      |                |                  |                 |               |                  |                                |              | □ ×        |
|                | CAM1             | Tauta à rachar | der 17 line(s) | traumán(a)     |                  |                 |               | Ň                | b d'enreg. : 99                | 9999 🔲 👩     | € <b>4</b> |
|                | Type : *         | RECHERCHE :    | N° Immat :     | N° parc :      | Famille :        | Modèle :        | N° de série : | Agence           | Catégorie :                    | Libellé :    | Positi     |
|                | CAM16ARR         | CAMERA         |                | <u>]</u> ['    |                  |                 |               |                  | **                             |              |            |
|                | Idontificatio    |                |                |                |                  | -               |               |                  |                                |              |            |
|                | CAMERA 16        | Nº Immatricula | ation Libellé  |                | N° parc          | Modèle          | Type mat      | Catégo           | rie N° d                       | le série     | Propriét 🔺 |
|                | CAMERA I         | •              | CAMERA 16      | ARRI SR III    | 21114            | CAM16ARR        | ISRIII Caméra | Caméra           | a super 16 (F 001              | 2330001428   | FRANCE     |
|                | Nº de série      |                | CAMERA 16      | ARRI SR III    | 21116            | CAM16ARR        | ISRIII Caméra | Caméra           | a super 16 (F                  |              | FRANCE     |
|                | 001233000        |                | CAMERA 10      |                | CAMERA1          | CAMIDARR        | ILITE Caméra  | Camera           | a super 10 (Film)              |              | VEGA SY    |
|                | Observation      | CAM            | CAMERA 16      | ARRI SR III    | 21113            | CAM16ARR        | ISRIII Caméra | Caméra           | super 16 (F 211                | 3 VF12 FRANC | ETFRANCE   |
|                |                  | CAM1           | CAMERA 16      | ARRI SR III*   | CAM1             | CAM16ARR        | ISRIII Caméra | Caméra           | super 16 (F 001                | 2330001435   | VEGA SY    |
|                |                  | CAM11          | CAMERA 16      | ARRI SR III    | CAM11            | CAM16ARR        | ISRIII Caméra | Caméra           | a super 16 (FNUM               | ISERIECAM1   | VEGA SY    |
|                | Code EAN :       | CAM111         | CAMERA 16      | ARRI SR III    | CAM111           | CAM16ARR        | ISRIII Caméra | Caméra           | a super 16 (FNUM               | ISERIECAM1   | VEGA SY    |
|                | 001233000        | CAM22          | CAMERA 35      | ARRICAM STUDIO | CAM22            | CAM35ARR        | ISTUDI Camera | Camera           | a 35 mm (Film)<br>35 mm (Film) |              | VEGA SY    |
|                | Centre : *       | CAM222         | CAMERA 35      | ARRICAM STUDIO | CAM222           | CAM35ARR        | ISTUDI Caméra | Camera           | 35 mm (Film)                   |              | VEGA SY    |
|                | FR000001         | CAM3           | CAMERA 35      | ARRILITE       | CAM3             | CAM35ARR        | ILITE Caméra  | Camera           | 35 mm (Film) NUM               | ISERIECAM3   | VEGA SY    |
|                | Data dia ta      | CAM33          | CAMERA 35      | ARRI LITE      | CAM33            | CAM35ARR        | ILITE Caméra  | Camera           | a 35 mm (Film) NUM             | ISERIECAM3   | VEGA SY    |
|                | Date d entre     | CAM333         | CAMERA 35      | ARRILITE       | CAM333           | CAM35ARR        | ILITE Caméra  | Camera           | a 35 mm (Film) NUN             | ISERIECAM3   | VEGA SY    |
|                | 01/01/2007       | CAM661         | CAMERA 16      | ARRI SR III    | CAM661           | CAM16ARR        | ISRIII Camera | Camera           | a super 16 (FNUM               | ISERIECAM1CA | AN VEGA SY |
|                | Date de fact     | CAM663         | CAMERA 16      | ARRI SR III    | CAM663           | CAM16ARR        | ISRIII Caméra | Caméra           | super 16 (F NUN                | SERIECAM1C   | AN VEGA SY |
|                | 11/10/2007       |                |                |                |                  |                 |               |                  |                                |              |            |
|                | Pays d'origin    |                |                |                |                  |                 |               |                  |                                |              | ~          |
|                | Japon            | <              |                |                |                  |                 |               |                  |                                |              | >          |
|                | 1                | Filtre         | ritères 🔶 Quvr | ir 🖼 Enrea     | A                |                 |               |                  | A De                           | tail 🕜 Valid | er 🗙 Annu  |
|                | l                |                |                |                |                  |                 |               |                  |                                |              |            |
| 2 / Mém        | ios 💽 EDI        | I 🔯 Workfle    | ow 🕕 📊         |                |                  |                 |               | ✓ Valider        | Quitter                        | T T          |            |
|                |                  | 11-            |                |                |                  |                 | <u> </u>      |                  |                                |              |            |
|                |                  |                |                |                |                  |                 |               |                  |                                |              |            |
|                |                  |                |                |                |                  |                 |               |                  |                                |              |            |
| ss2008//ALocp  | oro//sa [Société | FRANCETV-FF    | RANCETV [Agen  | ce] FRANCETV-F | RAN( [Utilisateu | r] FRANCET [Pos | te] PC202 [[  | Devise] Euro (€) | 1                              |              |            |

| Matériel : Consultation                                                                                                    |                                             | Ecran : 9 [_F                                                                                                    | RANCETV]                                                                                                    |
|----------------------------------------------------------------------------------------------------|---------------------------------------------|----------------------------------------------------------------------------------------------------|----------------------------------------------------------------------------------------------------|
| Ajouter Modifier                                                                                                    |                                             |                                                                                                    | fg (9)                                                                                                    |
| 🔀 📎 ୶ 📘 Cmde 🛶 Mvmt 🔮 Ratt.                                                                                                    | ☑ Histo.                                    |                                                                                                    | Lig Fac/Com Tarif 🔻                                                                                            |
| Désignation Divers Garantie                                                                                                    |                                             |                                                                                                    |                                                                                                    |
| Designation Divers Garantie  N° Magasin AT : *  CAM1  Type : *  CAM16ARRISRIII  Identification :  CAMERA 16 ARRI SR III*  N° de série (E) :  0012330001435  Observation :  Code EAN :  0012330001435  Centre : *  FR000001  VEGA VALE  Date d'entrée : Sortie réelle  01/01/2007  ( / / | Affectation (position) : * Sans affectation | Poids (Kg) :<br>Barrier (Colis) :<br>Colis) :<br>Colis) :<br>Photo<br>Barrier (Colis) :<br>Colis) :<br>Colis) :<br>Poids (Kg) :<br>Solution (Colis) :<br>Colis) :<br>Col | o modèle<br>Scan (GED) :<br>Localiser avec Google Maps<br>Boîtiers de localisation<br>Boîtiers de localisation |
| Date de facture : Prix d'achat<br>11/10/2007 7 85 000<br>Pays d'origine :<br>Japon                                                                                                    | HT:<br>.00 €                                | Doc. technique Certificat                                                                                                    | LP LP<br>Manuel Rapport contrôle                                                                               |
| 🔬 🖉 Mémos 👔 EDI 🔯 Workflo                                                                                                    | w 🕕 💼                                       |                                                                                                    | Valider Quitter                                                                                                |

#### Arborescence des Matériels du magasin Franay

Pour les besoins des scénarii il faudra crée l'arborescence des matériel du magasin des pièces détaché du Franay

| Magasin | Famille |          | Sous    | Famille         | Type Matériel |                   |  |
|---------|---------|----------|---------|-----------------|---------------|-------------------|--|
| Code    | Code    | Nom      | Code    | Nom             | Code          | Nom               |  |
| MFRAN   | OBJEC   | Objectif | OBJ CAM | Objectif Caméra | MIROIR        | Miroir            |  |
| MFRAN   | CAM     | Caméra   | CAMEP   | Caméra épaule   | CAM EP SXS    | CAMERA EPAULE SXS |  |

Pour les besoins des scénarii il faudra créer la fiche matériel ci-dessous en y associant à l'attribut « Type de Matériel », la valeur sélectionné « MIROIR »

| N°<br>Code barre | Type<br>Code barre | Désignation        | Référence  | Prix<br>Achat (€) | Prix<br>Location (€) | Quantité |
|------------------|--------------------|--------------------|------------|-------------------|----------------------|----------|
| 1000200          | Autre              | Miroir grand Angle | OBJ-CAM GA |                   |                      | 0        |

Pour les besoins des scénarii il faudra créer la fiche matériel ci-dessous en y associant à l'attribut « Type de Matériel », la valeur sélectionné « CAM EP SXS»

| N°<br>Code barre | Type<br>Code barre | Désignation   | Référence | Prix<br>Achat (€) | Prix<br>Location (€) | Quantité |
|------------------|--------------------|---------------|-----------|-------------------|----------------------|----------|
| 262362           | GIPSI              | CAMESCOPE SxS | PXW-X400  | 4317              | 300                  | 1        |
| 262363           | GIPSI              | CAMESCOPE SxS | PXW-X400  | 4317              | 300                  | 1        |

Arborescence des Matériels du magasin Lyon

Pour les besoins des scénarii il faudra créer l'arborescence des matériels du magasin de Lyon

| Magasin | Famille |        | Sous  | Famille       | Type Matériel |                   |  |
|---------|---------|--------|-------|---------------|---------------|-------------------|--|
| Code    | Code    | Nom    | Code  | Nom           | Code          | Nom               |  |
| MLYON   | CAM     | Caméra | CAMEP | Caméra épaule | CAM EP SXS    | CAMERA EPAULE SXS |  |

Pour les besoins des scénarii il faudra créer la fiche matériel ci-dessous en y associant à l'attribut « Type de Matériel », la valeur sélectionné « CAM EP SXS»

| N°         | Туре       | Désignation   | Référence | Prix      | Prix         | Quantité |
|------------|------------|---------------|-----------|-----------|--------------|----------|
| Code barre | Code barre |               |           | Achat (€) | Location (€) |          |
| 262364     | GIPSI      | CAMESCOPE SxS | PXW-X400  | 4317      | 300          | 1        |

#### Arborescence des Matériels du magasin CPT

Pour les besoins des scénarii il faudra créer l'arborescence des matériels du magasin cpt

| Magasin | Famille |            | Sous     | Famille        | Type Matériel |                   |  |
|---------|---------|------------|----------|----------------|---------------|-------------------|--|
| Code    | Code    | Nom        | Code     | Nom            | Code          | Nom               |  |
| MCPT    | ACCES   | Accessoire | PIED CAM | Pied de caméra | PIED CAM      | Pied de caméra    |  |
| MCPT    | CAM     | Caméra     | CAMEP    | Caméra épaule  | CAM EP SXS    | CAMERA EPAULE SXS |  |
| MCPT    | FLYCASE | Flycase    | FLYCASE  | Flycase        | FLYCASE       | Flycase           |  |

Pour les besoins des scénarii il faudra créer la fiche matériel ci-dessous en y associant à l'attribut « Type de Matériel », la valeur sélectionné « CAM EP SXS» et « PIED CAM »

| N°         | Туре       | Désignation    | Référence      | Prix      | Prix         | Quantité |
|------------|------------|----------------|----------------|-----------|--------------|----------|
| Code barre | Code barre |                |                | Achat (€) | Location (€) |          |
| 1000010    | Autre      | Fly Case 1     |                |           |              | 1        |
| 1000011    | Autre      | Fly Case 2     |                |           |              | 1        |
| 262360     | GIPSI      | CAMESCOPE SxS  | PXW-X400       | 4317      | 300          | 1        |
| 262361     | GIPSI      | Pied de Caméra | PIED CAM 21987 | 2500      | 200          | 1        |

#### Arborescence des Matériels du magasin PT

Pour les besoins des scénarii il faudra créer l'arborescence des matériels du magasin PT

| Magasin | F        | amille      | Sous    | Famille       | Type Matériel |               |  |
|---------|----------|-------------|---------|---------------|---------------|---------------|--|
| Code    | Code     | Nom         | Code    | Nom           | Code          | Nom           |  |
| MPTEC   | MONITEUR | Moniteur    | MONI169 | Moniteur 16/9 | MONI169       | Moniteur 16/9 |  |
| MPTEC   | CONSO    | Consommable | CLEUSB  | Clé USB       | CLEUSB        | Clé USB       |  |

Pour les besoins des scénarii il faudra créer la fiche matériel ci-dessous en y associant à l'attribut « Type de Matériel », la valeur sélectionné « MONI169» et « CLEUSB »

| N°<br>Code barre | Type<br>Code barre | Désignation   | Référence | Prix<br>Achat (€) | Prix<br>Location (€) | Quantité |
|------------------|--------------------|---------------|-----------|-------------------|----------------------|----------|
| 262350           | GIPSI              | Moniteur 16/9 | M156/16.9 | 1000              | 200                  | 1        |
| 262351           | GIPSI              | Moniteur 16/9 | M156/16.9 | 1000              | 200                  | 1        |
| 262352           | GIPSI              | Moniteur 16/9 | M156/16.9 | 1000              | 200                  | 1        |
| 1000012          | Autre (case)       | Clé USB 2Go   | USB2GO    |                   |                      | 5        |

LOCPRO : exemple de possibilités de gestion de tout type d'arborescence, avec tous types de nature de liens.

| Type de matériel   | : Consultation                    | ana De Daratan      |                                               |                                        | Ecra                                                            | n : 7 [_FRANCE                   |                  |                                                     | AaBbCcDc AaBbCc<br>I Normal I Sans in | Dc AaBbCo<br>t Titre 1 | AaBbCcE<br>Titre 2 |
|--------------------|-----------------------------------|---------------------|-----------------------------------------------|----------------------------------------|-----------------------------------------------------------------|----------------------------------|------------------|-----------------------------------------------------|---------------------------------------|------------------------|--------------------|
| Alouter Alouter    | Prestations                       | Rattachements       | @ Liens Frs, Clt                              | → Mouverr                              | ents Lig Fac/Com                                                | ifs Plann                        | ning Catalo      | gue                                                 |                                       |                        | s                  |
| Désignation Divers | Garantie                          |                     |                                               |                                        |                                                                 |                                  |                  | du                                                  | magasin cpt                           |                        |                    |
| NOLOGICAL          | Libellé court :                   |                     |                                               |                                        | pL.                                                             | to medile                        |                  |                                                     | Type Matéri                           | el                     |                    |
|                    | CAM 16 3X                         |                     |                                               | Photo modèle Code Nom                  |                                                                 |                                  |                  |                                                     |                                       |                        |                    |
|                    | Libellé long :                    |                     | 📴 Rattachements de modèles : Consultation 💦 👘 |                                        |                                                                 |                                  |                  |                                                     |                                       |                        |                    |
|                    | CAMERA 16 ARRI SR I               | 11*                 | Ajouter                                       | Modifier                               |                                                                 | A Rechard                        | her              |                                                     |                                       |                        | fa (0)             |
|                    | Tune de moven: *                  |                     | C@ Aloure                                     |                                        | CO Sobburner - H Sobudoe                                        | i da Mechero                     | 1101             |                                                     |                                       |                        | .7 @               |
|                    | Matériel identifié en na          | rc                  | 🔏 📎 H                                         |                                        |                                                                 |                                  |                  |                                                     |                                       |                        |                    |
|                    |                                   |                     | Modèle à gérer :                              |                                        | Libellé :                                                       |                                  |                  |                                                     |                                       |                        |                    |
|                    | Nature analytique :               | 5                   | CAM16ARRISRIII                                |                                        | CAMERA 16 ARRI SR III*                                          |                                  |                  |                                                     |                                       |                        |                    |
|                    |                                   |                     | Type de matériel :                            |                                        | Catégorie :                                                     | Catég. Acriss                    | : Modè           | le rattaché pour                                    | prestations :                         |                        |                    |
|                    | Carnet ATA (nour le               | e reportages hors e | Caméra                                        |                                        | CAMEF                                                           | *                                |                  | 86 B                                                |                                       |                        |                    |
|                    | Materiel affectable               | a reportages nors e | Désignation Mod                               | èles pères ratta                       | chés                                                            |                                  |                  |                                                     |                                       |                        |                    |
|                    | Présence sur demande de reportade |                     | Nature                                        | Code Modèle                            | Libellé du modèle                                               |                                  | Qt ORDRE         | Prestation                                          | Libellé prestation                    |                        | Dt deb             |
|                    |                                   | ide de reportage    | Vente, conso,                                 | 0010651                                | GANTS COMATRIL TAILLI                                           | 10/11****                        | 1                | VENTE                                               | VENTE MATERIEL NEG                    | OCE                    |                    |
|                    | Soumis à controle d'              | ingest (Carte mémoi | Ven <mark>te, conso</mark> ,                  | 14030831                               | BALAYETTE                                                       |                                  | 1                | VENTE                                               | VENTE MATERIEL NEG                    | OCE                    |                    |
|                    | N° Ordre : *                      |                     | Ven <mark>te, conso</mark> ,                  | BOUTEILLE                              | BOUTEILLE EAU                                                   |                                  | 1                | VENTE                                               | VENTE MATERIEL NEG                    | OCE                    |                    |
|                    | CAM16ARRISRIII                    | J                   | Vente, conso,                                 | CHAISE                                 | CHAISE LONGUE                                                   |                                  | 1                | VENTE                                               | VENTE MATERIEL NEG                    | OCE                    |                    |
|                    | Planning : *                      | Sous planning : *   | KIT éléments                                  | BATTERIE                               | BATTERIE                                                        |                                  | 2 K01            | LOCKIT                                              | LOCATION INCLUS DA                    | NS LE KIT              |                    |
|                    | Caméra 🔍                          | CAMERAS 16          | KIT éléments                                  | MAG120M                                | MAGASIN 120 M                                                   |                                  | 2 K02            | LOCKIT                                              | LOCATION INCLUS DA                    | NS LE KIT              |                    |
|                    |                                   |                     | KIT éléments                                  | DECLENCHEL                             | R DECLENCHEUR A DISTAN                                          | CE                               | 0 L01            | LOCATION                                            | LOCATION                              |                        |                    |
|                    | Description détaillée :           |                     | KIT éléments                                  | LOUPELONG                              | LOUPE LONGUE                                                    |                                  | 0 L02            | LOCATION                                            | LOCATION                              |                        |                    |
|                    |                                   |                     | KIT éléments                                  | MAG120M                                | MAGASIN 120 M                                                   |                                  | 0 L03            | LOCATION                                            | LOCATION                              |                        |                    |
| P Mémos            | Nature cout standard (r           | efacturation) :     | <                                             | e ligne dans la gr<br>es du type de ma | ille avec les données de la précés<br>Les lignes en co<br>ténet | ente<br>urs de gestion<br>égorie | a sont rattachée | ے Imprim. la grille<br>s au modèle<br>catég. Acriss | a 🏦 Détal 🕞 Ajou                      | ter 🕞 Supprim          | ><br>er            |
|                    |                                   |                     | 🚊 🥖 Mémo                                      | s 📔 EDI                                | 🛛 🔯 Workflow 🔘 📊                                                |                                  |                  |                                                     | Dimprimer                             | ✓ Valider              | Quitter            |

### Début de scénarii

### 1. Ajout matériel (en Investissement IP) dans Stock

Les matériels commandés aux fournisseurs pour des clients (Magasin de l'info) par les Achats en Investissement IP sont en arrivage au magasin du « Point Technique ».

Pour chaque matériel reçu, le magasinier colle une étiquette code barre GIPSI puis Enregistre ce n° de code barre sur la fiche matériel dans l'application GIPSI.

| N°<br>Code barre | Type<br>Code barre | Désignation                      | Référence                    | Prix<br>Achat (€) | Prix<br>Location<br>(€) | Quantité |
|------------------|--------------------|----------------------------------|------------------------------|-------------------|-------------------------|----------|
| 262365           | GIPSI              | Objectif Caméra                  | OBJ-CAM 15x200               |                   |                         | 1        |
| 262366           | GIPSI              | Pied de Caméra                   | PIED CAM 21987               |                   |                         | 1        |
| 262367           | GIPSI              | Hewlett Packard Probook HP 6450B | Probook HP                   | 7500              | 350                     | 1        |
| 262368           | GIPSI              | TVU PACK TM 8200S Standard       | TVU PACK                     | 13500             | 500                     | 1        |
| 262369           | GIPSI              | CAMESCOPE SxS                    | PXW-X400                     | 4317              | 300                     | 1        |
| 262370           | GIPSI              | Huawei E5372 Routeur cellhire 4G | 07-88-12-41-412<br>Vodaphone |                   |                         | 1        |

Ci-dessous la structure des matériels reçu saisi dans GIPSI :

Les matériels reçus ne sont pas prévus pour rester éternellement dans le stock du « Point Technique », ils seront envoyés aux magasins des clients qui ont fait la demande d'achat.

Le magasinier du « Point Technique » renseigne tous les matériels reçu dans l'outil magasin au travers de création de fiche matériel.

#### Actions à Faire :

- 1.1. « UserMPT » : <u>Créer</u> la fiche matériel du code barre n° 26365 en y associant à l'attribut « Type de Matériel », la valeur sélectionné « OBJ CAM »
- 1.2. « UserMPT » : <u>Créer</u> la fiche matériel du code barre n° 26366 en y associant à l'attribut « Type de Matériel », la valeur sélectionné « PIED CAM »
- 1.3. « UserMPT » : <u>Créer</u> la fiche matériel du code barre n° 26367 en y associant à l'attribut « Type de Matériel », la valeur sélectionné « ORDI HP »
- 1.4. « UserMPT » : <u>Créer</u> la fiche matériel du code barre n° 26368 en y associant à l'attribut « Type de Matériel » la valeur sélectionné « TVU PACK »
- 1.5. « UserMPT » : Importer le matériel à partir du code barre n° 26369, puis associer au « Type de Matériel », la valeur sélectionné « CAMERA EP SXS »
- 1.6. « UserMPT » : Importer le matériel à partir du code barre n° 26370 (Pas d'association possible, car pas de type de matériel de défini pour ce matériel)
- 1.7. « UserMPT »: Doit voir les matériels 26365, 26366, 26367, 26368, 26369, 26370 dans son magasin (en tête d'arborescence Matériel)
- 1.8. « UserMI » : Ne doit pas voir les matériels 26365, 26366, 26367, 26368, 26369, 26370
- 1.9. « UserMPT » : Affecter tous les matériels au « Magasin de l'info »
- 1.10. « UserMPT » : Doit toujours voir les matériels 26365,26366, 26367, 26368, 26369, 26370 et qu'ils sont affectés au magasin de l'info
- 1.11. « UserMI » : Doit maintenant voir les matériels 26365,26366, 26367, 26368, 26369, 26370 dans son magasin de l'info selon l'arborescence de son magasin à partir de la date d'affectation du matériel.

Le matériel 26365 sera visible au niveau du type de matériel « OBJ CAM ».

Le matériel 26366 sera visible au niveau du type de matériel « PIED CAM ».

Le matériel 26367 sera visible au niveau du type de matériel « ORDI HP ».

Le matériel 26368 sera visible au niveau du type de matériel « TVU PACK »

Pour les matériels 26669 et 26370, ils seront visible au niveau du Magasin « MINFO » uniquement car le type de matériel n'a pas été trouvé dans l'arborescence.

Le magasinier envoi le matériel par le Fret FTV au magasin de l'info.

LOCPRO : Voir fiche de matériels, ci-dessous. Au niveau de l'ajout, il suffit simplement d'appuyer sur le bouton « ajout », et de suivre le processus défini par France TV. Le fait de sélectionner un type de matériel embarquera et affectera en automatique l'ensemble des valeurs de type dans la fiche de matériels.

Pour l'ensemble des autres processus, d'autres écrans de gestion de référentiels ont été paramétrés pour France TV :

Référentiel agent, salariés ou autres personnes :

| Ajouter       | Modifier                                                                                                    |                                            | liquer Achercher                                                      |                    |                    | \varTheta Actif 😽        |
|---------------|----------------------------------------------------------------------------------------------------|--------------------------------------------|-----------------------------------------------------------------------|--------------------|--------------------|--------------------------|
| \$ 💿 M        |                                                                                                    | Mémo / Workflow / Tra                      | aces                                                                  | Taux horaires      |                    |                          |
| de : *        | Titre : *                                                                                                    | Nom : *                                    |                                                                       | Prénom :           |                    | Type 🗹 Clt - Client      |
| ALESA         | Monsieur                                                                                                    | VALESA                                     |                                                                       | JEAN-PIERRE.       |                    | Conducteur               |
| signation     | Autres adresses P<br>Date de début                                                                                                    | Permis / Passeport Compta Date de fin      | Autres comptes Types<br>Fonction :<br>Commercial<br>Nom de jeune fill | Infos Divers Suivi | Contacts / Groupes | Activités<br>Photo       |
| dresse :      | 25 RUE F CHOPIN (<br>Code postal :                                                                                                    | Je la g<br>Ville : *                       |                                                                       | Pays :             |                    | E.                       |
|               | 26000                                                                                                    | VALENCE                                    | 凿                                                                     | France             | 4                  | p p                      |
| lánhanas /    | Email :                                                                                                    |                                            |                                                                       |                    |                    |                          |
| ephones /     | Туре                                                                                                    | Numéro / Adresse                           | Libellé                                                               | F                  | onction            | Objectifs (ex.)          |
| ephones /     | A REAL PROPERTY OF THE PARTY OF THE PARTY OF | 04 75 70 10 70                             |                                                                       |                    |                    |                          |
| epriories / 1 | Téléphone                                                                                                    | 04 /5 /8 10 /8                             |                                                                       |                    |                    |                          |
| ephones /1    | Téléphone<br>Mobile                                                                                                    | 04 75 78 10 78                             |                                                                       |                    |                    | Réalisés (ex.)           |
| epriories /1  | Téléphone<br>Mobile<br>Fax                                                                                                    | 04 75 78 10 78                             |                                                                       |                    |                    | Réalisés (ex.)           |
| icpriories /  | Téléphone<br>Mobile<br>Fax<br>Email                                                                                                    | 06 07 70 10 78<br>jpvalesa@vega-systems.co | m                                                                     |                    |                    | Réalisés (ex.)<br>Agenda |

LOCPRO : Nature et type de fiches (salariés, caméraman, chauffeur) à customiser et à affecter dans la fiche de tiers :

|                                                                                                    | Supprimer           | upliquer                                                                                                    |                    |                          | e         | ) Actif 🍫                                                   |
|----------------------------------------------------------------------------------------------------|---------------------|----------------------------------------------------------------------------------------------------|--------------------|--------------------------|-----------|-------------------------------------------------------------|
| 📎 Þ                                                                                                    | Mémo / Workflow / 1 | Traces                                                                                                    | Taux horaires      |                          |           |                                                             |
| le : * Titre : *                                                                                                    | Nom : *             |                                                                                                    | Prénom :           |                          | Type      | 🗹 Clt - Client                                              |
| LESA 📸 Monsieur 📃                                                                                                    | VALESA              | )                                                                                                    | JEAN-PIERRE.       | )                        |           | Frs - Fournisseur     Conducteur     Salarié     Commercial |
| ignation Autres adresses Permis                                                                                                    | /Passeport Compta   | a Autres comptes Types                                                                                                    | Infos Divers       | Suivi Contacts / Groupes | Activités |                                                             |
| Client National (Fact centralisée)<br>Inident Paiement<br>Clt CI<br>Prospect<br>Marchand<br>Vente aux enchères<br>Frs - Fournisseur<br>Fournisseur passage<br>Fournisseur passage<br>Fournisseur national<br>Frs CI<br>Conducteur<br>Salarié<br>Salarié Intèrimaire<br>Propriétaire<br>Intermédiaire<br>Correspondant<br>Assurance<br>Expert<br>Banque<br>Orranisme PV |                     | A teller<br>Tour opérateur<br>Chef de chantier<br>Contact<br>Apporteur<br>Garant<br>Groupe de tiers<br>Contentieux<br>Loueur / Fleeteur<br>Concurrent<br>A définir dans la table FT0: | 5TYP : FT05KY = 99 | 9                        |           |                                                             |

LOCPRO : gestion des tiers à utiliser dans l'applicatif (clients, services (rédaction, fournisseurs)

| 🕼 Tiers : Co | nsultation        |                    |                     |               |                   |           |            | Ecran : 10      | 1 [_0]        | •         |
|--------------|-------------------|--------------------|---------------------|---------------|-------------------|-----------|------------|-----------------|---------------|-----------|
| Ajouter      | Modifier          | Supprimer          | Dupliquer #         | Rech scher    |                   |           |            | $\bigcirc$      | Actif         | 49 0      |
| 🔏 📎 н        | Compte tiers      | Mémo / Workflow /  | Traces              | EDI / Tiers   |                   |           |            |                 | Т             | arifs 🧧   |
| Code : *     |                   | Titre              | :*                  | Tyr           | pe 🗹 Clt - Client |           |            |                 |               |           |
| FRANCETV     |                   | m Soci             | été 🔍               |               | Frs - Fourniss    | eur       |            |                 |               |           |
| Nom : *      |                   | (1000) A.          |                     |               |                   |           |            |                 | LP            |           |
| FRANCE TV    |                   |                    |                     |               |                   |           |            |                 | Procédure     |           |
| Désignation  | Autres adresses   | Permis / Passeport | Cond. tarif. Compta | Autres compt  | tes Types Infos   | Divers    | Actions Co | ntacts / Groupe | s / Activité  | Infi 🔸 🕨  |
|              | Code secondaire : | Mot directeu       | r:                  | Langue :      |                   |           | Code an    | alytique :      | SIREN / SIRE  | т:        |
|              |                   |                    |                     |               |                   |           |            |                 | 379315526     |           |
|              | Responsable :     |                    | Fonction :          |               |                   |           | Nº TVA ir  | ntra. :         | (             |           |
|              | M.Test            |                    | Agent de            | comptoir      |                   |           | 444        |                 |               |           |
| Adresse :    | 33 Rue Frédéric C | bonin              |                     |               |                   |           | NAF/NAG    | CEBEL :         |               |           |
| 10000        |                   | - Copili           |                     |               |                   | _         | 711Z       | **              |               |           |
|              |                   |                    |                     |               |                   |           |            |                 |               |           |
|              | Code postal :     | Ville : *          |                     | F             | Pays :            |           | Société a  | affectée :      | Agence affect | tée :     |
|              | 26000 📸           | VALENCE            |                     | <b>66</b>     | France            |           |            | <b>**</b>       | LOXLYON       | 曲         |
| Téléphones , | Email             |                    |                     |               |                   |           |            |                 |               |           |
| 13           | Туре              | Numéro / Adresse   | 6                   | Libellé       |                   | Fonction  | Sc         | ociété          |               |           |
|              | Téléphone         |                    |                     |               |                   |           |            |                 |               |           |
| Appel        | Mobile            |                    |                     |               |                   |           |            |                 |               |           |
| 8            | Fax               |                    |                     |               |                   |           |            |                 |               |           |
|              | Email             | rbenhassine@VEG    | A-SYSTEMS.COM       | Mr Ben Hassin | e                 | Responsat | ble de     |                 |               |           |
| SMS / MMS    | Email             | VEGA@VEGA-STS      |                     |               |                   |           |            |                 |               |           |
|              |                   |                    |                     |               |                   |           |            |                 |               |           |
|              |                   |                    |                     |               |                   |           |            |                 |               |           |
|              |                   |                    |                     |               |                   |           |            |                 | Ajouter 🔒     | Supprimer |
| 2 0 M        | 1émos 🛛 🙆 ED      | DI 🔯 Workflow      | 0                   |               |                   |           |            | imer 🛷 🛛        | alider 🦉      | Quitter   |

|          | Cadre de réponse : Ajout matériel (investissement IP) dans stock |
|----------|------------------------------------------------------------------|
| N°action | Processus de mise en place de l'action par le candidat           |
| 1.1      |                                                                  |
| 1.2      |                                                                  |
| 1.3      |                                                                  |
| 1.4      |                                                                  |
| 1.5      |                                                                  |
| 1.6      |                                                                  |
| 1.7      |                                                                  |

| 1.8  |  |
|------|--|
| 1.9  |  |
| 1.10 |  |
| 1.11 |  |

# 2. Arborescence du Matériel

Le responsable du magasin doit pouvoir ordonnancer l'arborescence du matériel comme il le souhaite.

| Magasin | Famille |           | Sous-Famille |        | Type Matériel |                       |  |
|---------|---------|-----------|--------------|--------|---------------|-----------------------|--|
| Code    | Code    | Nom       | Code         | Nom    | Code          | Nom                   |  |
| MINFO   | CAMS    | Caméras   | CAM          | Camera | CAM EP SXS    | CAMERA EPAULE SXS     |  |
| MINFO   | TELS    | Téléphone | CLE 3G       | Clé 3G | CLE 4G VODA M | Clé 4G VODAFONE Monde |  |
| MINFO   | TELS    | Téléphone | CLE 4G       | Clé 4G |               |                       |  |

Action à faire :

- 2.1. « UserMI » : Ajouter les arborescences des Type de matériel ci-dessus.
- 2.2. « UserMI » : Le matériel code barre n° 26369 doit maintenant se trouver au niveau du type de matériel « CAM EP SXS ».
- 2.3. « UserMI » : Le matériel code barre n° 26370 doit toujours se trouver au niveau du Magasin
- 2.4. « UserMI » : <u>Modifier</u> la fiche matériel du code barre n° 26370 en y associant à l'attribut « Type de Matériel » la valeur sélectionné « CLE 4G VODA M»
- 2.5. « UserMI » : Le matériel code barre n° 26370 doit maintenant se trouver au niveau du type de matériel « CLE 4G VODA M» de la sous-famille « CLE 3G ».
- 2.6. « UserMI » : Déplacer le type de matériel de la sous-Famille « CLE 3G » vers « CLE 4G »
- 2.7. « UserMI » : Le matériel code barre n° 26370 doit maintenant se trouver au niveau du type de matériel « CLE 4G VODA M» de la sous-famille « CLE 4G ».

### LOCPRO : gestion des matériels.

Tous nos outils de Zoom (cf ci-dessous), permettent de faire des filtres, des tris sur l'ensemble des colonnes, des analyses, des exportations en PDF ou autres formats.

Ces informations peuvent être mémorisées pour éviter la ressaisie.

# Exemple de tri sur la colonne n° de parc

| 💵 Matériel       |                                             |                       |                                | Ecran : 9 [_FRANCETV |                      | AaBbCcDc AaBbCcDc AaBbCc AaBbCcE            |
|------------------|---------------------------------------------|-----------------------|--------------------------------|----------------------|----------------------|---------------------------------------------|
| Ajouter          | Modifier Supprimer Dupliquer                | Rechercher            |                                |                      | 47 0                 |                                             |
| 💥 📎 H            | Cmde → Mvmt 📲 Ratt. 💁 Histo.                |                       |                                | Lig F                | Fac/Com Tarif 🔻      | Style                                       |
| Désignation Dive | ers Garantie                                |                       |                                |                      |                      |                                             |
|                  |                                             |                       |                                |                      |                      | i » vers « CLE 4G »                         |
|                  |                                             |                       |                                | - Photo modèle       |                      | uver au niveau du type de matériel          |
|                  | Nº Magasin AI : * Affectation (po           | osition) : *          |                                | Thoto modele         |                      |                                             |
|                  |                                             | TE Darc mul           | ticritàres                     |                      | 1.3876 A             | - <b>D</b> X                                |
|                  | Type:*                                      | ee Parc mu            | tienteres                      |                      |                      |                                             |
|                  | 譜                                           | Texte à reche         | rcher - 17 ligne(s) trouvée(s) |                      |                      | Nb d'enreg. : 9999999 📰 🔕 🍫 💳 🧕             |
|                  | Identification :                            | RECHERCHE :           | N° Immat : N° parc :           | Famille :            | Modèle : N° de série | e : Agence Catégorie : Libellé : Po         |
|                  |                                             | CAMERA                | 1 1                            |                      | 譜                    |                                             |
|                  | Nº do cório (E) :                           |                       |                                |                      | -                    |                                             |
|                  | N de serie (L).                             | Nº Immatricu          | lation Libellé                 | N° f 3c (+)          | Modèle Type          | mat Catégorie Nº de série Prc 🔨             |
|                  |                                             | CAM                   | CAMERA 16 ARRI SR III          | 21113                | CAM16ARRISRIII Camé  | ra Caméra super 16 (F 2113 VF 12 FRANCET FR |
|                  | Observation :                               | <b>&gt;</b>           | CAMERA 16 ARRI SR III          | 21114                | CAM16ARRISRIII Camé  | ra Caméra super 16 (F 0012330001428 FR      |
|                  |                                             |                       | CAMERA 16 ARRI SR III          | 21116                | CAM16ARRISRIII Camé  | ra Caméra super 16 (F FR                    |
|                  |                                             | and the second second | CAMERA 16 ARRI SR III          | 21117                | CAM16ARRISRIII Camé  | ra Caméra super 16 (F FR                    |
|                  | Code EAN : Etiquette BE                     | TD (tag NEC           | CAMERA 16 ARRI SR III*         | CAM1                 | CAM16ARRISRIII Camé  | ra Caméra super 16 (F 0012330001435 VE      |
|                  |                                             | CAM11                 | CAMERA 16 ARRI SR III          | CAM11                | CAM16ARRISRIII Came  | ra Camera super 16 (F NUMSERIECAM1 VE       |
|                  |                                             | CAMIII                | CAMERA 16 ARRI SR III          | CAM111               | CAMIGARRISRIII Came  | ra Camera super 16 (FINUMSERIECAMI VE       |
|                  | Centre : *                                  | CAM22                 | CAMERA 35 ARRICAM STUD         | IO CAM2              | CAM25ARRISTUDI Camé  | fra Camera 35 mm (Film) VE                  |
|                  | <u> </u>                                    | CAM222                | CAMERA 35 ARRICAM STUD         | IO CAM222            | CAM35ARRISTUDI Camé  | fra Camera 35 mm (Film) VE                  |
|                  | Date d'entrée : Sortie réelle : Motif de la | sortie CAM3           | CAMERA 35 ARRIITTE             | CAM3                 | CAM35ARRILITE Camé   | ra Camera 35 mm (Film) NI IMSERTECAM3 VEI   |
|                  |                                             | CAM33                 | CAMERA 35 ARRI LITE            | CAM33                | CAM35ARRILITE Camé   | ra Camera 35 mm (Film) NUMSERIECAM3 VE      |
|                  |                                             | CAM333                | CAMERA 35 ARRI LITE            | CAM333               | CAM35ARRILITE Camé   | ra Camera 35 mm (Film) NUMSERIECAM3 VE      |
|                  | Date de facture : Prix d'achat HT :         | CAM661                | CAMERA 16 ARRI SR III          | CAM661               | CAM16ARRISRIII Camé  | a Caméra super 16 (F NUMSERIECAM 1CAM VE    |
|                  | / / 12 0,00€                                | CAM662                | CAMERA 16 ARRI SR III          | CAM662               | CAM16ARRISRIII Camé  | ra Caméra super 16 (FNUMSERIECAM1CAMVE      |
|                  |                                             | CAM663                | CAMERA 16 ARRI SR III          | CAM663               | CAM16ARRISRIII Camé  | ira Caméra super 16 (F NUMSERIECAM 1CAN VE  |
|                  | Pays d'origine :                            | 115.5.111             | CAMERA 35 ARRI LITE            | CAMERA1              | CAM35ARRILITE Camé   | tra Camera 35 mm (Film) VE                  |
|                  |                                             |                       |                                |                      |                      |                                             |
|                  |                                             |                       |                                |                      |                      | ¥                                           |
|                  |                                             | <                     |                                |                      |                      | >                                           |
|                  |                                             | Filtra                | Critàres 🔶 Querrir 🔚 Enreg     |                      |                      | 🕮 Détail 🛷 Valider 😾 Apoula                 |
| Mémo             | DI Workflow (1) LL                          | Tille []              | cinteres ouvin Enreg.          |                      |                      |                                             |

# Exemple d'édition en format secteur et sous un autre type de fichier :

| Editions disponibles                                                                            |                                           | Cranbinuas                                                                                            |                                |
|-------------------------------------------------------------------------------------------------|-------------------------------------------|----------------------------------------------------------------------------------------------------|--------------------------------|
| Libellé                                                                                         | Type de documer                           | Graphiques Type de graphe :                                                                           | 2                              |
| Contenu des zooms<br>Graphiques                                                                 | SYS                                       | 1 - Secteurs<br>1 - Secteurs<br>2 - Barre<br>3 - Ligne<br>0 - Liste 'simple'                          | Groupé par :<br>5 - Type mat V |
| Editions types       Toutes       Imprimés       Destination       Préférences       Traduction | ) Système                                 | Format du doxument par la<br>Nombre d'enregistrements : 10                                            | ibellé                         |
| Imprimante : Destination :<br>NPIC4B812 (HP LaserJet P)                                         | Format de l'édition : *<br>Acrobat Reader | Acrobat Reader<br>Bioc note<br>Excel<br>Excel (présentation)<br>Html<br>Impression<br>Dich text femat |                                |
| Fermer l'écran après l'édition Afficher dans                                                    | un nouveau processus                      | Vord                                                                                                  |                                |

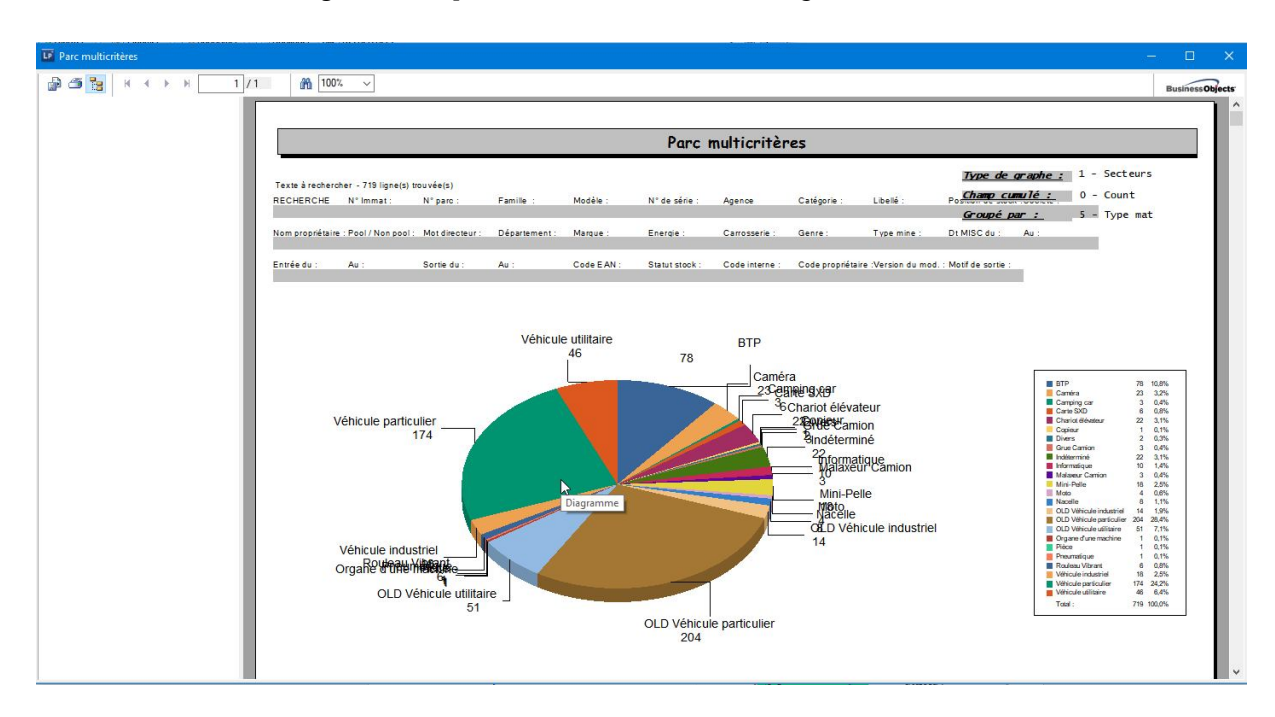

# Utilisation de Crystal report de Business Object (SAP)

|           | Cadre de réponse : arborescence du matériel            |  |  |  |  |  |  |
|-----------|--------------------------------------------------------|--|--|--|--|--|--|
| N° action | Processus de mise en place de l'action par le candidat |  |  |  |  |  |  |
| 2.1       |                                                        |  |  |  |  |  |  |
| 2.2       |                                                        |  |  |  |  |  |  |
| 2.3       |                                                        |  |  |  |  |  |  |
| 2.4       |                                                        |  |  |  |  |  |  |

| 2.5 |  |
|-----|--|
| 2.6 |  |
| 2.7 |  |

# 3. Demande de Reportage (Toutatis/Planif)

Dans Toutatis/ Planif, un client <u>saisie</u> une demande de reportage, puis la <u>transmet</u> à la coordination de l'info qui la <u>valide</u>. Une impression est alors envoyée vers l'imprimante du magasin.

### <u>Ci-dessous la structure de la demande de reportage (issu de Toutatis/Planif) :</u>

#### Structure Demande de Reportage

| Code<br>Magasin<br>Dest. | N°<br>Phase/Activité | Type<br>Phase/Activité | Titre                 | Date Début               | Date Fin                 | Centr<br>e<br>Client | Produit<br>Client | Niveau<br>Modification | Niveau<br>Validation |
|--------------------------|----------------------|------------------------|-----------------------|--------------------------|--------------------------|----------------------|-------------------|------------------------|----------------------|
| MDINFO                   | 875370               | R-JT                   | Dernier Train<br>Bleu | 2017-12-06<br>08 :30 :00 | 2017-12-06<br>10 :30 :00 | B9403                | DB2JT13SEM        | С                      | Valider              |

#### Structure Demande De Moyen de type Humain

| N°<br>Phase/Activité | N°<br>DDM | Type<br>DDM | Type<br>Métier | Date Début               | Date Fin                 | Agent Prévu   | Niveau<br>Modification |
|----------------------|-----------|-------------|----------------|--------------------------|--------------------------|---------------|------------------------|
| 875370               | 455510    | H           | REDACT         | 2017-12-06<br>08 :30 :00 | 2017-12-06<br>10 :30 :00 | Jean Delatour | С                      |
| 875370               | 455511    | H           | JRI            | 2017-12-06<br>08 :30 :00 | 2017-12-06<br>10 :30 :00 |               | С                      |

#### Structure Demande De Moyen de type Matériel

| N°<br>Phase/Activité | N°<br>DDM | Type<br>DDM | Type<br>Matériel | Date Début               | Date Fin                 | Niveau<br>Modification |
|----------------------|-----------|-------------|------------------|--------------------------|--------------------------|------------------------|
| 875370               | 455512    | М           | CAM EP SXS       | 2017-12-06<br>08 :30 :00 | 2017-12-06<br>10 :30 :00 | C                      |
| 875370               | 455513    | М           | ordi hp          | 2017-12-06<br>08 :30 :00 | 2017-12-06<br>10 :30 :00 | C                      |

## LOCPRO : gestion des reportages

| liquer A Stabil           | Θ             | Actif 47                                                                                                    |
|---------------------------|---------------|----------------------------------------------------------------------------------------------------|
| Statut                    |               |                                                                                                    |
| Stabut                    |               |                                                                                                    |
| Statut                    |               |                                                                                                    |
| Statut                    |               |                                                                                                    |
|                           |               |                                                                                                    |
|                           |               |                                                                                                    |
| s/Groupes Activités       |               |                                                                                                    |
| - Advance Reportance      |               |                                                                                                    |
| Auresse Repuitage         |               |                                                                                                    |
| Adresse 1:                |               |                                                                                                    |
| Adresse 2 :               |               |                                                                                                    |
| Code postal - 75000 PARIS | 1             | 100                                                                                                    |
|                           |               |                                                                                                    |
|                           | Pays :        | <u>a</u>                                                                                                    |
| Téléphones                |               |                                                                                                    |
| Type Numéro / Adresse     | Libellé       | ~                                                                                                    |
| Téléphone                 |               |                                                                                                    |
| Mobile                    |               | _                                                                                                    |
| Fax                       |               | ~                                                                                                    |
| <                         |               | >                                                                                                    |
|                           | Ajouter Suppr | imer                                                                                                    |
|                           |               | _                                                                                                    |
|                           |               |                                                                                                    |
| Latitude : Longitude :    |               |                                                                                                    |
| 0 0 0                     | rd. Carto.    | Relation:                                                                                                    |
|                           |               | / Groupes Activités Adresse Reportage Adresse Reportage Adresse Reportage Adresse 1: Adresse 2: Code postal : 7500 m PARIS Pays :  Tédephones Trédephones Trédeph |

| Gestion des Reportages                                                                                                    |              | Ecran : 101 [_6CHANTIER]               | • ×     |
|----------------------------------------------------------------------------------------------------|--------------|----------------------------------------|---------|
| Ajouter Modifier Dupliquer                                                                                                    | Rechercher   | 😝 Actif                                | 49 Q    |
| 🔏 📎 🕨 Memo / Workflow                                                                                                    | 4            |                                        |         |
|                                                                                                    |              |                                        |         |
| CH-00035                                                                                                    |              |                                        |         |
| Libellé du Reportage :                                                                                                    | Statut       |                                        |         |
| REPORTAGE QUAL SEINE AER225X7897                                                                                               |              |                                        |         |
| Désignation Statut / Date Divers Caractéristiques Contacts / Groupe                                                            | es Activités |                                        |         |
| Début Réel :          12           Jer contact :          70           Fin prévue :          100           Durée :          00 | 6            |                                        |         |
| Motif / Remar                                                                                                    | que          |                                        |         |
| Clos :// 12                                                                                                    | <u></u>      | Dernière mise à jour FRANCETV 12/10/17 |         |
| A prospecter                                                                                                    |              |                                        |         |
| Prospecté : 🔟 🗾 📅                                                                                                    | <b></b>      |                                        |         |
|                                                                                                    |              |                                        |         |
|                                                                                                    |              |                                        |         |
|                                                                                                    |              | Agence af                              | ectée : |
| 🚊 🖉 Mémos 💿 EDI 🔯 Workflow 🕘 💼                                                                                                 |              | 🕞 Imprimer 🥪 Valider                   | Annuler |

Pour organiser les processus, possibilité d'utiliser et paramétrer le workflow avec un visuel par diagramme de Gant :

| ichier           | <u>Exploitation</u> | Fichiers de base         | E <u>t</u> ats | Fe <u>n</u> êtres | <u>U</u> tilitaires | Locp         | ro ?                        |      |
|------------------|---------------------|--------------------------|----------------|-------------------|---------------------|--------------|-----------------------------|------|
| <u>P</u> lann    | ing Materiel        |                          |                |                   |                     | Lp           | 6                           |      |
| P <u>l</u> ann   | ing Agent           |                          |                |                   |                     |              |                             |      |
| <u>M</u> ise a   | disposition de N    | latériels (Entrée, Sorti | e, Prét, De    | evis, Résa, con   | trat)               |              |                             |      |
| L <u>i</u> vrais | ons / Reprises      |                          |                |                   |                     |              |                             |      |
| Gestic           | on commerciale fo   | ournisseurs              |                |                   | •                   |              |                             |      |
| <u>F</u> actu    | ration fin de mois  | 8                        |                |                   | •                   |              |                             |      |
| Stock            | 5                   |                          |                |                   |                     |              |                             |      |
| G <u>e</u> stic  | n des magasins      |                          |                |                   | F                   |              |                             |      |
| Transf           | ert de matériel o   | u mouvement improc       | luctif         |                   |                     |              |                             |      |
| Gé <u>o</u> lo   | calisation          |                          |                |                   | •                   |              |                             |      |
| Workf            | low, Messagerie     | \$                       |                |                   |                     | <u>w</u>     | orkflow                     |      |
|                  |                     |                          |                |                   |                     | M            | essagerie                   |      |
|                  |                     |                          |                |                   | 1                   | 🧿 <u>R</u> o | obots                       |      |
|                  |                     |                          |                |                   |                     | PI           | anning des tâches           | -5 ( |
|                  |                     |                          |                |                   |                     | <u>A</u>     | ctivité ou message          |      |
|                  |                     |                          |                |                   | -                   | Δ            | ctivité (Exemple paramétrag | je)  |
|                  |                     |                          |                |                   | tra                 | Pa           | aramétrage des activités    | lion |
|                  |                     |                          |                |                   |                     | <u>S</u> y   | nchronisation CRM           |      |
|                  |                     |                          |                |                   |                     | -            |                             |      |

## Exemple de paramétrage d'un processus de commande de matériel :

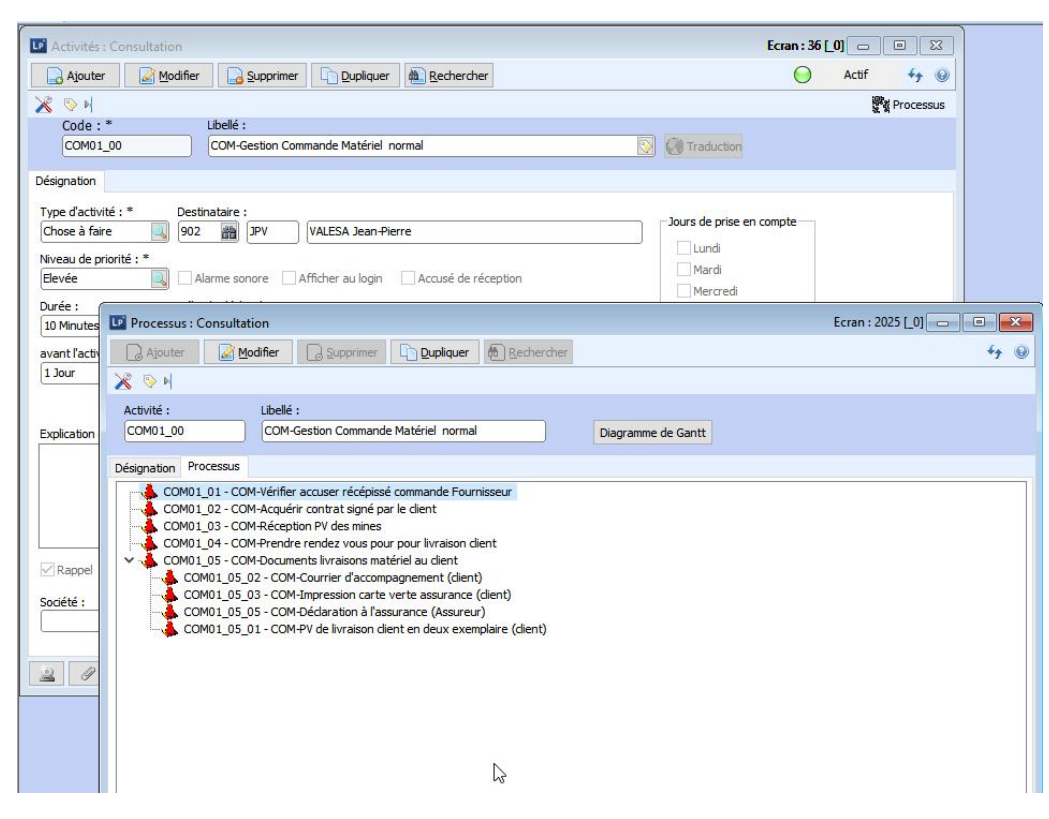

Action à faire

- 3.1. « UserMIC» : Aucune demande de reportage n'est visible dans la liste des demandes à traiter (Validé)
- 3.2. « UserMI » : Simuler l'import automatique de la Demande de reportage ci-dessous
- 3.3. « UserMIC» : La demande de reportage est visible dans le planning ou liste des <u>demandes de</u> <u>reportages de l'info</u> à traiter (validé).
- 3.4. « UserMCPT» : Ne voit pas cette demande de reportage car n'est pas le périmètre sur ce magasin

| Cadre de réponse : Demande de reportage |                                                        |  |  |  |  |  |
|-----------------------------------------|--------------------------------------------------------|--|--|--|--|--|
| N° action                               | Processus de mise en place de l'action par le candidat |  |  |  |  |  |
|                                         |                                                        |  |  |  |  |  |
| 3.1                                     |                                                        |  |  |  |  |  |
|                                         |                                                        |  |  |  |  |  |
|                                         |                                                        |  |  |  |  |  |
| 3.2                                     |                                                        |  |  |  |  |  |
|                                         |                                                        |  |  |  |  |  |

| 3.3 |  |  |
|-----|--|--|
| 3.4 |  |  |

## 4. Sortie de Matériel sur Demande de reportage (Toutatis/Planif)

Le magasin a reçu l'impression de la demande de reportage (avec code barre de la phase : n° <u>875370</u>) et celle-ci s'affiche dans la liste des demandes de reportage en attente de Sortie de matériel.

L'équipe arrive au comptoir du magasin pour la récupération du matériel.

Le magasinier récupère la demande de reportage et après vérification auprès de l'équipe de reportage, *commence la sortie de matériel.* 

Celle-ci doit se déroulé dans un minimum de temps et de clic (scan) par le magasinier.

Pour info, dans l'outil actuel la sortie d'un matériel sur un reportage s'effectue en 4 clics/scan max.

1) Clic sur le bouton « Sortie de Matériel »

2) Scan (ou saisie) le code barre de la demande de reportage à partir de l'impression. La fiche du reportage s'affiche et peut être modifié.

*3)* Scan (ou saisie) le code barre du matériel à sortir. Le matériel est ajouté à la liste des matériels sortis sur le reportage.

4) Clic sur le bouton « OK » qui valide l'ensemble des sorties matériels.

#### Action à faire

Liste des matériels qui seront sortis

| N°<br>Code barre | Type<br>Code barre | Désignation                      | Référence  | Prix<br>Achat (€) | Prix<br>Location (€) |
|------------------|--------------------|----------------------------------|------------|-------------------|----------------------|
| 262367           | GIPSI              | Hewlett Packard Probook HP 6450B | Probook HP | 7500              | 350                  |
| 262369           | GIPSI              | CAMESCOPE SxS                    | PXW-X400   | 4317              | 300                  |

- 4.1. « UserMIC» : <u>Vérifier</u> la disponibilité du matériel sur le Type de matériel « CAM EP SXS » et « ORDI HP ». il doit y en avoir 1 pour chaque.
- 4.2. « UserMIC» : Faire la sortie des matériels (262367, 262369)
- 4.3. « UserMIC» : Sur le planning des matériels, une tache est maintenant visible pour chaque matériel sorti.
- 4.4. « UserMIC» « UserMIP» : Sur le planning des demandes (reportage) l'on peut voir la demande de reportage et visualiser la liste des matériels sortie.
- 4.5. « UserMIC» « UserMIP» : Une notification visuelle indique sur la demande de reportage que du matériel est Sorti.
- 4.6. « UserMIC» : <u>Vérifier</u> la disponibilité du matériel sur le Type de matériel « CAM EP SXS » et « ORDI HP ». il ne doit plus y en avoir pour chaque.

# Edition des codes-barres au niveau des processus :

| I Matériel : Consultation                       | Ecran : 9 [_FRANCETV                                                                                                    | ]                                                             | ,                                  | AaB | AaBbCcE    | AaBbCcDi        | A |
|-------------------------------------------------|----------------------------------------------------------------------------------------------------|---------------------------------------------------------------|------------------------------------|-----|------------|-----------------|---|
| Ajouter Modifier Supprimer Dupliquer Rechercher | Etat Locpro : Imp_090Fiche.rpt                                                                                                   |                                                               |                                    | ×   | Sous-titre | empnase         | A |
| 🔀 📎 🖂 🚺 Cmde 🛶 Mvmt 👘 Ratt. 🎯 Histo.            | Editions disponibles                                                                                                    | Г                                                             |                                    |     |            |                 |   |
|                                                 | Libelé                                                                                                    | Type de documer                                               | Fiche matériel                     | 33  |            |                 |   |
| Designation Divers Garantie                     | Fiche matériel                                                                                                    | CRT                                                           |                                    |     |            |                 |   |
|                                                 | Historique Entretien                                                                                                    | CRT                                                           |                                    |     |            |                 |   |
| N° Magasin AT : * Affectation (position) : *    | Compte d'exploitation comptable de matériel                                                                                      | CRT                                                           |                                    |     |            |                 |   |
| CAM1 Sans affectation                           | Fiche entretien préventif                                                                                                    | CRT                                                           |                                    |     |            |                 |   |
| Type : *                                        | Rendez vous                                                                                                    | CRT                                                           |                                    |     |            |                 |   |
| CAM16ARRISRIII                                  | Compte d'exploitation de matériel (Exemple de présentation)                                                                      | CRT                                                           |                                    |     |            |                 |   |
| CAMERA 16 ADDI OD 1118                          |                                                                                                    |                                                               |                                    |     |            |                 |   |
| CAMERA 10 ARRESK III                            |                                                                                                    |                                                               |                                    |     |            |                 |   |
| LP Etat Locpro : Imp_090Fiche.rpt               |                                                                                                    |                                                               |                                    |     | =          | - H - 2         | 1 |
| 🖓 🍊 🏪 н к н н 🛛 / 1 🥀 100% 🗸                    | -0                                                                                                    |                                                               |                                    |     |            | Rusiness Object |   |
| Caractéritiquer                                 |                                                                                                    |                                                               |                                    | -   | _          |                 |   |
|                                                 | vega systems sas                                                                                                    | ICHE MATER                                                    | Imprimé le 13/02/2018 à 15:16      |     |            |                 |   |
|                                                 | Code parc CAM 1 (<br>Immat CAM 1<br>Code Modèle CAM 16A RRISRIII<br>Libellé CAM ERA 16 A RRI SR III<br>Vi de série 0012330001435 | *                                                             | 0 0 12 330 00 14 35                |     |            |                 |   |
|                                                 | Type Caméra<br>CPT Horaire 170 [                                                                                                 | )ernière mise à jo                                            | our du Cpt Horaire 13/10/2017      |     |            |                 |   |
|                                                 | Propriétaire exploitation VEGA SYSTEMS<br>Date d'entrée prévue<br>Date d'entrée 01/01/2007<br>1ère Mise en Circulation           | <u>Sortie prévue</u><br>Sortie réelle                         | 31/12/2011                         |     |            |                 |   |
|                                                 | Marque (D.1) Non déterminé ]<br>Genre (J.1) Autres modèles (<br>Puissance fiscale (P.6) 0                                        | Type mine ( D.2 )<br>Carrosserie ( J.3 )<br>Puissance DIN ( P | . Autres<br>.2) 0 <u>Dim. pneu</u> |     |            |                 |   |

# Locpro : gestion des demandes et de sortie de matériel

| -O Alouter                                                        | Madifian                                 | Commine                                    | - Dinline                       | un Darbauthar                                                              |                 |           |                       | 4. 10                              |
|-------------------------------------------------------------------|------------------------------------------|--------------------------------------------|---------------------------------|----------------------------------------------------------------------------|-----------------|-----------|-----------------------|------------------------------------|
|                                                                   |                                          | Supprime                                   |                                 | ler m <u>R</u> echercher                                                   |                 |           |                       | ** @                               |
| \$ 👒 H 🛛                                                          | 🚦 Dép 🛛 🖉 Re                             | t ⇒ Mvt                                    | 📙 Fac 🦷                         | Rglt EvtRat Compte                                                         | e Client Bon    | échange 🧧 | Bon de sortie         | Interv.                            |
| lº d'opéra                                                        | tion : Dev                               | is/Résa/Contrat                            | :* Туре                         | de document : * Référence dient :                                          |                 | Ţ         | otal HT :             | 688,33€                            |
| 400520                                                            | ) (0                                     | ntrat                                      | Locat                           | tion départ à saisir 🔍                                                     | 品               | To        | ital TTC :            | 826,00 €                           |
| signation                                                         | Terme fact Client                        | Infos sur le be                            | soin Recapitul                  | latif                                                                      |                 |           |                       |                                    |
| Période                                                           |                                          |                                            |                                 |                                                                            |                 |           |                       |                                    |
| Début : *                                                         | à:*                                      | Jrs calend                                 | :* Fin prévu                    | ule:* à:* Agence départ:                                                   | *               |           | Aiout Mat             | arial                              |
| sam. 10/02                                                        | /2018 12 18:03                           | 3,00                                       | 0 lun. 12/                      | 02/2018 12 14:00 FRANCETV                                                  | 111 H           |           | Ajout Mate            | ener                               |
|                                                                   |                                          |                                            |                                 |                                                                            |                 |           | Ajout Materiel par le | planning                           |
| lient : *                                                         |                                          |                                            |                                 | Reportage :                                                                |                 |           | -                     |                                    |
| DIRINFO                                                           | DIRECTI                                  | ON INFORMATIO                              | ON CON                          | CH-00035 - REPORT                                                          | TAGE OUAT SETNE |           | Matériel A            | TA                                 |
|                                                                   | En Circeri                               |                                            |                                 |                                                                            | The gora bear   | - 785     |                       |                                    |
| Agent :                                                           |                                          |                                            |                                 |                                                                            |                 |           |                       |                                    |
| Agent :                                                           |                                          |                                            |                                 |                                                                            |                 |           | 🌽 Alertes entr        | etien                              |
| Agent :                                                           |                                          |                                            | )[                              |                                                                            |                 |           | 🥜 Alertes entr        | etien                              |
| Agent :<br>léments A                                              | rborescence                              |                                            |                                 |                                                                            |                 |           | nlertes entr          | retien                             |
| Agent :<br>léments Ai                                             | rborescence                              | Modèle                                     | Matériel                        | Lib modèle                                                                 | Da              | ate début | Alertes entr          | etien<br>Qt, Jo                    |
| Agent :<br>léments Ai<br>lode/Réf<br>OCATION                      | Prestation<br>LOCATION                   | Modèle<br>CAM 16AR                         | Matériel 21117                  | Lib modèle<br>CAMERA 16 ARRI SR III*                                       | Da              | ate début | Alertes entr          | etien<br>Qt, Jo<br>2               |
| Agent :<br>éments Ar<br>iode/Réf<br>OCATION<br>OCATION            | rborescence Prestation LOCATION LOCATION | Modèle<br>CAM16AR<br>MEGDTIRXT             | Matériel<br>21117<br>732441-517 | Lib modèle<br>CAMERA 16 ARRI SR III*<br>MEGANE DTI 1.9 RXT                 | Da              | ate début | Alertes entr          | Qt, Jo<br>2                        |
| Agent :<br>léments A<br>iode/Réf<br>OCATION<br>OCATION<br>OCATION | Prestation<br>LOCATION<br>LOCATION       | Modèle<br>CAM16AR<br>MEGDTIRXT<br>LOUPELON | Matériel<br>21117<br>732441-517 | Lib modèle<br>CAMERA 16 ARRI SR III*<br>MEGANE DTI 1.9 RXT<br>LOUPE LONGUE | Da              | ate début | Date de fin           | etien<br>Qt, Joi<br>2,<br>2,<br>2, |

| K E                                             | tat matériel  N° contrat :  9:00 0  400520  mouvementé Traitement gr Libellé CAMERA 16 ARRI SR III* MEGANE DTI 1.9 RXT LOUBE LOUBE L | Tiers :<br>DIRECTION                                                                                                    | Saisie o                                                                                                    | Date dép<br>Date dép<br>10/02/20<br>Qt. prév.                                                                                                    | arts<br>art contrat<br>18 12<br>Ot. rest.                                                                                       | Visu multi                                                                                                    | Ajout multi                                                                                                    | Chantier :<br>CH-00035                                                                                                    | amétrage                                                                                                    |
|-------------------------------------------------|----------------------------------------------------------------------------------------------------|----------------------------------------------------------------------------------------------------|----------------------------------------------------------------------------------------------------|----------------------------------------------------------------------------------------------------|----------------------------------------------------------------------------------------------------|----------------------------------------------------------------------------------------------------|----------------------------------------------------------------------------------------------------|----------------------------------------------------------------------------------------------------|----------------------------------------------------------------------------------------------------|
| Matériel<br>Matériel<br>16AR<br>DTIRXT<br>PELON | N° contrat :<br>9:00 0 400520<br>mouvementé Traitement gr<br>Libellé<br>CAMERA 16 ARRI SR III*<br>MEGANE DTI 1.9 RXT<br>JOINE I COURC I OLIVE I                                                                                                    | Tiers :<br>DIRECTIO                                                                                                    | ON INFORMATI                                                                                                    | Date dép<br>10/02/20<br>Qt. prév.                                                                                                    | ort contrat                                                                                                    | Visu multi                                                                                                    | Ajout multi                                                                                                    | Chantier :<br>CH-00035                                                                                                    | REPOR                                                                                                    |
| Matériel<br>Matériel<br>16AR<br>DTIRXT<br>PELON | 9:00 (400520<br>mouvementé Traitement gr<br>Libellé<br>CAMERA 16 ARRI SR III*<br>MEGANE DTI 1.9 RXT<br>LOIDE LOVACIE                                                                                                    | OIRECTI                                                                                                    | ON INFORMATI                                                                                                    | 10/02/20<br>Qt. prév.                                                                                                    | 0t. rest.                                                                                                    | Visu multi                                                                                                    | Ajout multi                                                                                                    | Chantier :<br>CH-00035                                                                                                    | REPOR                                                                                                    |
| Matériel<br>Matériel<br>16AR<br>DTIRXT<br>PELON | mouvementé Traitement gr<br>Libellé<br>CAMERA 16 ARRI SR III*<br>MEGANE DTI 1.9 RXT<br>LOUBE LONG JE                                                                                                    | oupé                                                                                                    |                                                                                                    | Qt. prév.                                                                                                    | Ot. rest.                                                                                                    | Position                                                                                                    | Agence                                                                                                    | Chantier :<br>CH-00035                                                                                                    | REPOR                                                                                                    |
| Matériel<br>16AR<br>DTIRXT<br>PELON             | mouvementé Traitement gr<br>Libellé<br>CAMERA 16 ARRI SR III*<br>MEGANE DTI 1.9 RXT<br>LOUIDE LOUGUE                                                                                                    | oupé                                                                                                    |                                                                                                    | Qt. prév.                                                                                                    | Ot. rest.                                                                                                    | Position                                                                                                    | Agence                                                                                                    | CH-00035                                                                                                    | REPOR                                                                                                    |
| Matériel<br>16AR<br>DTIRXT<br>PELON             | mouvementé Traitement gr<br>Libellé<br>CAMERA 16 ARRI SR III*<br>MEGANE DTI 1.9 RXT                                                                                                    | oupé                                                                                                    |                                                                                                    | Qt. prév.                                                                                                    | Ot. rest.                                                                                                    | Position                                                                                                    | Agence                                                                                                    | Code mai                                                                                                    |                                                                                                    |
| 16AR<br>DTIRXT<br>PELON                         | Libellé<br>CAMERA 16 ARRI SR III*<br>MEGANE DTI 1.9 RXT                                                                                                    |                                                                                                    |                                                                                                    | Qt. prév.                                                                                                    | Ot. rest.                                                                                                    | Position                                                                                                    | Agence                                                                                                    | Code mat                                                                                                    |                                                                                                    |
| 16AR<br>DTIRXT<br>PELON                         | CAMERA 16 ARRI SR III*<br>MEGANE DTI 1.9 RXT                                                                                                    |                                                                                                    |                                                                                                    |                                                                                                    |                                                                                                    | PUSICUT                                                                                                    | Agence                                                                                                    | Coue man                                                                                                    | . Libel                                                                                                    |
| DTIRXT<br>PELON                                 | MEGANE DTI 1.9 RXT                                                                                                    |                                                                                                    |                                                                                                    | 1                                                                                                    | 1                                                                                                    | Contrat                                                                                                    | FRANCE TV                                                                                                    | 21117                                                                                                    | CAM                                                                                                    |
| PELON                                           | LOURELONGUE                                                                                                    |                                                                                                    |                                                                                                    | 1                                                                                                    | 1                                                                                                    | Contrat                                                                                                    | FRANCE TV                                                                                                    | 732441                                                                                                    | MEGA                                                                                                    |
| TED TE 1                                        | LOOPELONGOL                                                                                                    |                                                                                                    |                                                                                                    | 1                                                                                                    | 1                                                                                                    | Contrat                                                                                                    | FRANCE TV                                                                                                    |                                                                                                    |                                                                                                    |
| LIGE I                                          | BATTERIE 12V 50 H **                                                                                                    |                                                                                                    |                                                                                                    | 1                                                                                                    | 1                                                                                                    | Contrat                                                                                                    | FRANCE TV                                                                                                    |                                                                                                    |                                                                                                    |
|                                                 |                                                                                                    |                                                                                                    |                                                                                                    |                                                                                                    |                                                                                                    |                                                                                                    |                                                                                                    |                                                                                                    |                                                                                                    |
|                                                 |                                                                                                    |                                                                                                    |                                                                                                    |                                                                                                    |                                                                                                    |                                                                                                    |                                                                                                    |                                                                                                    |                                                                                                    |
|                                                 |                                                                                                    |                                                                                                    |                                                                                                    |                                                                                                    |                                                                                                    |                                                                                                    |                                                                                                    |                                                                                                    |                                                                                                    |
|                                                 |                                                                                                    |                                                                                                    |                                                                                                    |                                                                                                    |                                                                                                    |                                                                                                    |                                                                                                    |                                                                                                    |                                                                                                    |
|                                                 |                                                                                                    |                                                                                                    |                                                                                                    |                                                                                                    |                                                                                                    |                                                                                                    |                                                                                                    |                                                                                                    |                                                                                                    |
|                                                 |                                                                                                    |                                                                                                    |                                                                                                    |                                                                                                    |                                                                                                    |                                                                                                    |                                                                                                    |                                                                                                    |                                                                                                    |
|                                                 |                                                                                                    |                                                                                                    |                                                                                                    |                                                                                                    |                                                                                                    |                                                                                                    |                                                                                                    |                                                                                                    |                                                                                                    |
|                                                 |                                                                                                    |                                                                                                    |                                                                                                    |                                                                                                    |                                                                                                    |                                                                                                    |                                                                                                    |                                                                                                    |                                                                                                    |
|                                                 |                                                                                                    |                                                                                                    |                                                                                                    |                                                                                                    |                                                                                                    |                                                                                                    |                                                                                                    |                                                                                                    |                                                                                                    |
|                                                 |                                                                                                    |                                                                                                    |                                                                                                    |                                                                                                    |                                                                                                    |                                                                                                    |                                                                                                    |                                                                                                    |                                                                                                    |
|                                                 |                                                                                                    |                                                                                                    |                                                                                                    |                                                                                                    |                                                                                                    |                                                                                                    |                                                                                                    |                                                                                                    |                                                                                                    |
| e s'appliqu                                     | le à tous les élèments liés du r                                                                                                    | nême multiligne                                                                                                    |                                                                                                    |                                                                                                    |                                                                                                    |                                                                                                    | Tout sélectionner                                                                                                    | r 🔄 Tout désélec                                                                                                    | tionner                                                                                                    |
| e sappiidu                                      | the accessoires lies u                                                                                                    |                                                                                                    |                                                                                                    |                                                                                                    |                                                                                                    |                                                                                                    |                                                                                                    |                                                                                                    | -                                                                                                    |
| modele                                          | 📷 Detai materiel 🦛                                                                                                    | Echange modele                                                                                                    |                                                                                                    |                                                                                                    |                                                                                                    |                                                                                                    | 🔬 Un                                                                                                    | hitaire 1                                                                                                    | us <u>2</u>                                                                                                    |
| 1                                               | e s'appliqu<br>e s'appliqu<br>modèle<br>Mémos                                                                                                    | e s'applique à tous les élèments liés du r<br>s'applique à tous les accessoires liés d<br>modèle ab Détai matériel<br>Mémos EDI Workflor | e s'applique à tous les élèments liés du même multiligne<br>s'applique à tous les accessoires liés du même multiligne<br>modèle ∰ Détail matériel ↔ Echange modèle<br>Mémos | e s'applique à tous les élèments liés du même multiligne<br>s'applique à tous les accessoires liés du même multiligne<br>modèle ∰ Détail matériel ↔ Echange modèle<br>Mémos €EDI 😵 Workflow 💽 📷 | e s'applique à tous les élèments liés du même multiligne<br>s'applique à tous les accessoires liés du même multiligne<br>modèle | e s'applique à tous les élèments liés du même multiligne<br>s'applique à tous les accessoires liés du même multiligne<br>modèle | e s'applique à tous les élèments liés du même multiligne<br>s'applique à tous les accessores liés du même multiligne<br>modèle | e s'applique à tous les élèments liés du même multiligne<br>s'applique à tous les accessoires liés du même multiligne<br>modèle  Détail matériel  Konse modèle  Mémos  EDI  Workflow  Image modèle  Image modèle  Image | e s'applique à tous les élèments lés du même multiligne<br>s'applique à tous les cessoires lés du même multiligne<br>modèle  Détail matériel  Tout sélectionner  Tout désélec  Tout désélec |

| Gestion des entrés<br>Ajouter<br>Sold II Dép<br>P d'opération : | sorties, pret,: Consultation<br>Modifier ⊇ supprimer C Bu<br>Big Ret → Mvt L Fac<br>Devis/Résa/Contrat : * T) | viquer & Bechercher       | ntiers Comp                              | Ecran : 4                                                        | 70 [_FRANCET<br>pe 😢 🕞 Bor<br>Total HT : | V)<br>+ y<br>i de sortie Interv.<br>688,33 e |                           |             |                     |              |          | A |
|-----------------------------------------------------------------|----------------------------------------------------------------------------------------------------|---------------------------|------------------------------------------|------------------------------------------------------------------|------------------------------------------|----------------------------------------------|---------------------------|-------------|---------------------|--------------|----------|---|
| 400520                                                          | Contrat                                                                                                    | ocation départ à saisir 📃 |                                          | 甜                                                                | Total TTC :                              | 137,67€<br>826,00€                           |                           |             |                     |              |          |   |
| agnation Terme fai                                              | E Etat Locpro : Imp_570PSBonS                                                                                 | ortie.rpt                 | _                                        |                                                                  |                                          |                                              | 1 ×                       |             |                     |              |          |   |
| But : *                                                         | Libelé                                                                                                    | Type d                    | te documen                               | Bon de sortie de m                                               | tériel                                   |                                              | 22                        |             |                     |              |          |   |
| am, 10/02/2010 12                                               | Bon de sortie de matériel                                                                                     | CRT                       |                                          | ₩                                                                |                                          | Chiffré                                      |                           |             |                     |              |          |   |
| Etat Locpro :                                                   | Imp_570PSBonSortie.rpt                                                                                        |                           |                                          |                                                                  |                                          |                                              | N                         |             |                     |              |          |   |
| 333                                                             | H K F H 1/1                                                                                                   | in 100% ~                 |                                          |                                                                  |                                          |                                              | 6                         |             |                     |              |          |   |
|                                                                 | - 1                                                                                                    |                           |                                          |                                                                  | bp                                       | agnier@vega.com                              | n                         | , u.+3-08   | -10                 |              |          |   |
|                                                                 | - 1                                                                                                    |                           | Date<br>10/02/201<br>De FRANCI           | BON DE :<br>N° Bon de sortie<br>8 400520<br>: TV                 | N° contrat<br>400520                     | N* Client<br>DIR IN FO                       | Société D                 | LENCE       | ON INFORM<br>France | IATION F RA  | NCE 2    |   |
|                                                                 | - 1                                                                                                    |                           | Etabli par :<br>Vos référen<br>Responsab | ces:<br>e:                                                       | Edit                                     | FRANCET<br>V<br>FRANCE<br>TV                 | Chantier :<br>Responasble | REP<br>7500 | ORTAGE QUA          | U SEINE AER2 | 25X7897  |   |
|                                                                 |                                                                                                    |                           |                                          | FERENCE                                                          |                                          | DESIGN                                       | ATION PX                  | UNIT.       | REMISE              | DUREE        | TOTAL HT | Ď |
|                                                                 | _                                                                                                    |                           | 1 C/                                     | i sam edi 10 février 2018 18<br>IMERA 16 ARRI SR III*<br>: 21117 | 03 au lundi 12 fé                        | vrier 2018 14:00                             |                           | 320,83      |                     | 2,00         | 641,67   | 5 |
|                                                                 |                                                                                                    |                           | CI                                       | impteur Horaire : 0 HO                                           |                                          |                                              |                           |             |                     |              |          |   |

### L'équipe part avec le matériel

| Ca        | dre de réponse : Sortie de matériel sur demande de reportage |
|-----------|--------------------------------------------------------------|
| N° action | Processus de mise en place de l'action par le candidat       |
| 4.1       |                                                              |
| 4.2       |                                                              |
| 4.3       |                                                              |
| 4.4       |                                                              |
| 4.5       |                                                              |
| 4.6       |                                                              |

## 5. Entrée de matériel sur une demande d'un reportage

Une fois le tournage effectué, l'équipe ramène le matériel au comptoir.

Celle-ci doit se déroulé dans un minimum de temps et de clic (scan) par le magasinier.

Pour info, dans l'outil actuel l'entrée d'un matériel sur un reportage s'effectue en 3 clics/scan max.

1) Clic sur le bouton « Entrée de Matériel »

2) Scan (ou saisie) le code barre du matériel en entrée. La demande de reportage est récupérée et affiché. La liste de tous les matériels en attente d'entrée est affichée. Le matériel entré a été enlevé de la liste. Lorsqu'il n'y a plus de matériel sorti, un message s'affiche pour indiquer que tous les matériels sont bien rentrés.

3) Clic sur le bouton « OK » qui valide l'ensemble des entrées matériels.

#### Action à faire

Liste des matériels qui seront entrées

| N°<br>Code barre | Type<br>Code barre | Désignation                      | Référence  | Prix<br>Achat (€) | Prix<br>Location (€) |
|------------------|--------------------|----------------------------------|------------|-------------------|----------------------|
| 262367           | GIPSI              | Hewlett Packard Probook HP 6450B | Probook HP | 7500              | 350                  |
| 262369           | GIPSI              | CAMESCOPE SxS                    | PXW-X400   | 4317              | 300                  |

- 5.1. « UserMIC» : <u>Vérifier</u> la disponibilité du matériel sur le Type de matériel « CAM EP SXS » et « ORDI HP ». il ne doit plus y en avoir pour chaque.
- 5.2. « UserMIC» : Faire l'entrée des matériels (262367, 262369)
- 5.3. « UserMIC» : Sur le planning des matériels, pour chaque matériel entré, sa tache doit être redimensionnée sur la date/heure d'entrée et notifié (couleur, tram,..).
- 5.4. « UserMIC» « UserMI» : Sur le planning des demandes (reportage) l'on peut sur la demande de reportage n°875370, voir sa tache redimensionné (date de fin) par rapport à la date/heure d'entrée max des matériels entrée, et notifié (couleur, tram,..).
- 5.5. « UserMIC» « UserMI» : Une notification visuelle indique sur la demande que tous le matériel est bien Entrée.
- 5.6. « UserMIC» : <u>Vérifier</u> la disponibilité du matériel sur le Type de matériel « CAM EP SXS » et « ORDI HP ». il doit y en avoir 1 pour chaque.

# Locpro : saisie des retours

| Gestion des e            | ntrés s               | orties, pret,           | : Consultati     | on                     |                                  |               |                      |           | Ecran : 4470      |                                                     |                                              |            |
|--------------------------|-----------------------|-------------------------|------------------|------------------------|----------------------------------|---------------|----------------------|-----------|-------------------|-----------------------------------------------------|----------------------------------------------|------------|
| Ajouter                  | <u> 1</u>             | 1odifier                | <u>Supprimer</u> |                        | Bechercher                       |               |                      |           |                   |                                                     | 49 10                                        |            |
| 💰 👒 H 📲                  | Dép                   | 💐 Ret                   | ⇒ Mvt            | 📑 Fac 🛛 🐺 Rgl          | lt 🔃 EvtRat 🚺                    | Chantiers     | Compte               | Client    | Bon échange       | 🐔 🖨 Bon de sortie In                                | iterv.                                       |            |
| N° d'opération<br>400520 | 1:                    | Devis/Ré                | isa/Contrat : *  | f Type de do           | ocument : *<br>lépart à saisir 🗔 | Référence die | ent :                |           |                   | Total HT : (<br>Total TVA :<br>Total TTC : <b>8</b> | 588,33 €<br>137,67 €<br><mark>26,00 €</mark> |            |
| ésignation Terr          | me fact               | Client In               | fos sur le beso  | in Recapitulatif       |                                  |               |                      |           |                   |                                                     |                                              |            |
| Période<br>Début : *     | 82                    | à:*                     | Jrs calend :     | Fin prévule :          | * à:*                            | Agence of     | lépart : *           |           | - T               |                                                     |                                              |            |
| sam. 10/02/20            | LP Sa                 | isie des retou          | urs : Modifica   | ition                  |                                  | N .           |                      | -         | l                 | Ecran : 2                                           | 2048 [_0] 👝 🕞                                | ) <b>(</b> |
| <b>)ui</b><br>Client : * |                       | Ajouter                 | Modifier         | <u>Supprimer</u>       |                                  |               | er                   |           |                   |                                                     |                                              | 44         |
| DIRINFO                  | ×                     | 📎 M 🛛 🕫                 | 🖏 Etat matérie   | el                     |                                  | Saisie o      | les rete             | ours      |                   |                                                     | 🔀 Para                                       | amétra     |
| 16 meter and             | Date<br>15/02<br>Agen | ::*<br>2/2018 12<br>ce: | 15:27            | N° contrat :<br>400520 | Tiers :                          | IN INFORMATI  | Date dép<br>10/02/20 | 18 12     | t :<br>Visu multi | Ajout multi                                         | Fin de facturation (<br>/                    | vide=d     |
| lements Arb              |                       |                         |                  |                        |                                  |               |                      |           |                   |                                                     | CH-00035                                     | REPC       |
| OCATION                  | Désig                 | nation Maté             | riel mouvemen    | nté Traitement gro     | oupé                             |               |                      |           |                   |                                                     |                                              |            |
| OCATION I                | Sel                   | Code                    | Libellé          |                        |                                  |               | Qt. prév.            | Qt. rest. | Position          | Agence                                              | Code mat                                     | . Libe     |
| OCATION I                | $\square$             | CAM16AR                 | . CAMERA         | 16 ARRI SR III*        |                                  |               | 1                    | 1         | Location          | FRANCE TV                                           | 21117                                        | CA         |
| OCATION I                |                       | MEGDTIRXT               | MEGANE           | DTI 1.9 RXT            |                                  |               | 1                    | 1         | Location          | FRANCE TV                                           | 732441                                       | ME         |
|                          |                       | LOUPELON                | LOUPE LC         | NGUE                   |                                  |               | 1                    | 1         | Location          | FRANCE TV                                           |                                              |            |
|                          |                       | BATTERIE1.              | DATTERIE         | : 12V 50 H **          |                                  |               | 1                    | 1         | Location          | FRANCE IV                                           |                                              |            |
| ·                        |                       |                         |                  |                        |                                  |               |                      |           |                   |                                                     |                                              |            |
|                          |                       |                         |                  |                        |                                  |               |                      |           |                   |                                                     |                                              |            |
| 2 / Mém                  |                       |                         |                  |                        |                                  |               |                      |           |                   |                                                     |                                              |            |

| Cadre de réponse : Entrée de matériel sur demande de reportage |                                                        |  |  |  |  |  |  |
|----------------------------------------------------------------|--------------------------------------------------------|--|--|--|--|--|--|
| N° action                                                      | Processus de mise en place de l'action par le candidat |  |  |  |  |  |  |
| 5.1                                                            |                                                        |  |  |  |  |  |  |
| 5.2                                                            |                                                        |  |  |  |  |  |  |
| 5.3                                                            |                                                        |  |  |  |  |  |  |
| 5.4                                                            |                                                        |  |  |  |  |  |  |

| 5.5 |  |  |
|-----|--|--|
| 5.6 |  |  |

## 6. Départ d'une équipe de reportage en Urgence

C'est la coordination de l'info qui décide d'envoyé en urgence une équipe de reportage et préviens le magasin. Dans ce cas de figure la demande de reportage n'est pas créé dans Toutatis/Planif.

Celle-ci doit se déroulé dans un minimum de temps et de clic (scan) par le magasinier.

Pour info, dans l'outil actuel la sortie d'un matériel sur un reportage Urgent s'effectue en 4 clics/scan max.

1) Clic sur le bouton « Sortie de Matériel »

2) Saisie « REPURGENT » La fiche est renseigné avec la période du jour du reportage s'affiche et le libellé « Départ Urgent », la fiche peut être modifié.

*3)* Scan (ou saisie) le code barre du matériel à sortir. Le matériel est ajouté à la liste des matériels sortis sur le reportage.

4) Clic sur le bouton « OK » qui valide l'ensemble des sorties matériels.

#### Action à faire

#### Liste des matériels qui seront sortis

| N°         | Туре       | Désignation                      | Référence       | Prix      | Prix         |
|------------|------------|----------------------------------|-----------------|-----------|--------------|
| Code barre | Code barre |                                  |                 | Achat (€) | Location (€) |
| 262367     | GIPSI      | Hewlett Packard Probook HP 6450B | Probook HP      | 7500      | 350          |
| 262368     | GIPSI      | TVU PACK TM 8200S Standard       | TVU PACK        | 13500     | 500          |
| 262369     | GIPSI      | CAMESCOPE SxS                    | PXW-X400        | 4317      | 300          |
| 262370     | GIPSI      | Huawei E5372 Routeur cellhire 4G | 07-88-12-41-412 |           |              |
|            |            |                                  | Vodaphone       |           |              |

- 6.1. « UserMIC» : <u>Créer</u> une demande de reportage d'un « <u>Départ Urgent</u> » et lui donné comme Titre « Départ urgent sur Médaillé d'or »
- 6.2. « UserMIC» : Faire la sortie du matériel du code barre 262369 sur la demande.

Résultat : impossible la caméra n'a pas été ingesté (application Rush Extractor)

- 6.3. « UserMI» : <u>Débloquer</u> la caméra code barre 262369
- 6.4. « UserMIC» : Faire les sortie des matériels (262367, 262368, 262369, 262370) sur la demande.
- 6.5. « UserMIC» : Sur le planning des matériels, une tache « Départ Urgent » est maintenant visible pour chaque matériel sorti.
- 6.6. « UserMIC» « UserMI» : Sur le planning des demandes (reportage) l'on peut voir la demande de reportage « URGENT », visualiser la liste des matériels sortie.
- 6.7. « UserMIC» « UserMI» : Une notification visuel indique sur la demande de reportage que du matériel est Sorti.
- 6.8. « UserMIC» : <u>Vérifier</u> la disponibilité du matériel sur les Type de matériel Sortie, il ne doit plus y en avoir pour chaque.

Locpro : Dans ce cas on peut affecter un reportage nommé par exemple « ATTENTION REPORTAGE EN CREATION », ensuite au niveau processus, il suffira d'affecter le bon reportage avant la facturation.

### L'équipe part avec le matériel

| Ca        | dre de réponse : Départ d'une équipe de reportage en urgence |
|-----------|--------------------------------------------------------------|
| N° action | Processus de mise en place de l'action par le candidat       |
| 6.1       |                                                              |
| 6.2       |                                                              |
| 6.3       |                                                              |
| 6.4       |                                                              |
| 6.5       |                                                              |
| 6.6       |                                                              |
| 6.7       |                                                              |
| 6.8       |                                                              |

# 7. Réaffectation d'un Départ Urgent sur une demande de reportage.

Dans Toutatis/ Planif, la coordination <u>saisie</u> la demande de reportage après coup, puis la <u>valide</u>. Une impression est alors envoyée vers l'imprimante du magasin.

Après le coup de fil de la coordination, le magasinier peu alors réaffecté de départ urgent sur celle-ci.

Ci-dessous la structure de la demande de reportage (issu de Toutatis/Planif) :

#### Structure Demande de Reportage

| Code<br>Magasin<br>Dest. | N°<br>Phase/Activité | Type<br>Phase/Activité | Titre          | Date Début               | Date Fin                 | Centre<br>Client | Produit Client | Niveau<br>Modification | Niveau<br>Validation |
|--------------------------|----------------------|------------------------|----------------|--------------------------|--------------------------|------------------|----------------|------------------------|----------------------|
| MDINFO                   | 875371               | R-JT                   | Médailles d'Or | 2017-12-06<br>08 :30 :00 | 2017-12-06<br>10 :30 :00 | B9403            | DB2JT13SEM     | С                      | Valider              |

### Structure Demande De Moyen de type Humain

| N°<br>Phase/Activité | N°<br>DDM | Type<br>DDM | Type<br>Métier | Date Début               | Date Fin                 | Agent Prévu | Niveau<br>Modification |
|----------------------|-----------|-------------|----------------|--------------------------|--------------------------|-------------|------------------------|
| 875371               | 455520    | H           | REDACT         | 2017-12-06<br>08 :30 :00 | 2017-12-06<br>10 :30 :00 | Alain cool  | С                      |
| 875371               | 455521    | H           | JRI            | 2017-12-06<br>08 :30 :00 | 2017-12-06<br>10 :30 :00 |             | С                      |

Structure Demande De Moyen de type Matériel

| N°<br>Phase/Activité | N°<br>DDM | Type<br>DDM | Type<br>Matériel | Date Début               | Date Fin                 | Niveau<br>Modification |
|----------------------|-----------|-------------|------------------|--------------------------|--------------------------|------------------------|
| 875371               | 455522    | М           | CAM EP SXS       | 2017-12-06<br>08 :30 :00 | 2017-12-06<br>10 :30 :00 | C                      |

## Locpro : on appelle le document de gestion des contrats location, et il suffit de modifier le reportage , de ce fait tous les matériels affectés à cette demande seront modifiés.

### Action à faire

- 7.1. « UserMIC» : Faire le transfert de tous les matériels du départ Urgent vers la demande de reportage N° 875371.
- 7.2. « UserMIC» : Sur le planning des matériels, chaque tâche des matériels sur le « Départ Urgent » a été remplacée par celle de la demande.
- 7.3. « UserMIC» « UserMI» : Sur le planning des demandes (reportage) l'on peut voir la demande de reportage N° 875371 et visualiser la liste des matériels sortie.
- 7.4. « UserMIC» « UserMIP» : Sur le planning des demandes (reportage) le départ urgent n'est plus affiché.

| Cadro<br>dép | e de réponse : Réaffectation d'un<br>part urgent sur une demande de<br>reportage |  |
|--------------|----------------------------------------------------------------------------------|--|
| N°<br>action | Processus de mise en place de l'action par le candidat                           |  |
| 7.1          |                                                                                  |  |
| 7.2          |                                                                                  |  |
| 7.3          |                                                                                  |  |
| 7.4          |                                                                                  |  |

## 8. Scénario 1 – Réparation gérée par le PAM

\* (au PAM statut : info demande de SAV) Avertissement via le logiciel qu'un matériel défectueux va arriver Le magasin de l'info (le client) apporte un pied de caméra défectueux

Le client confirme le type de panne constatée auprès du service PAM Le service PAM envoie le matériel chez le fournisseur extérieur pour la réparation \* (au cli

Le service PAM envoie le matériel chez le fournisseur extérieur pour la réparation \* (au client mail info statut prise en charge)

Le fournisseur envoie un devis correspondant

Le service PAM valide avec le client l'acceptation du coût du devis \* (au client demande d'acceptation du devis) Le service PAM prépare une demande d'achat après de la finance pour qu'elle fasse une commande correspondant au devis (via ARIANE)

Le fournisseur effectue la réparation et renvoie le matériel dépanné au service magasin DSO de MFTV, qui avertit le service PAM \* (changement de statut / réception de matériel)

Le service PAM averti le client de la disponibilité du matériel <sup>\*</sup> (au client mail info statut disponibilité) Le client vient récupérer le matériel réparé. Signature électronique de réception par le client <sup>\*</sup> (changement

de statut SAV clôturé)

# Locpro : A paramétrer avec la gestion des workflow, et ensuite via l'utilisation du module gestion des accords

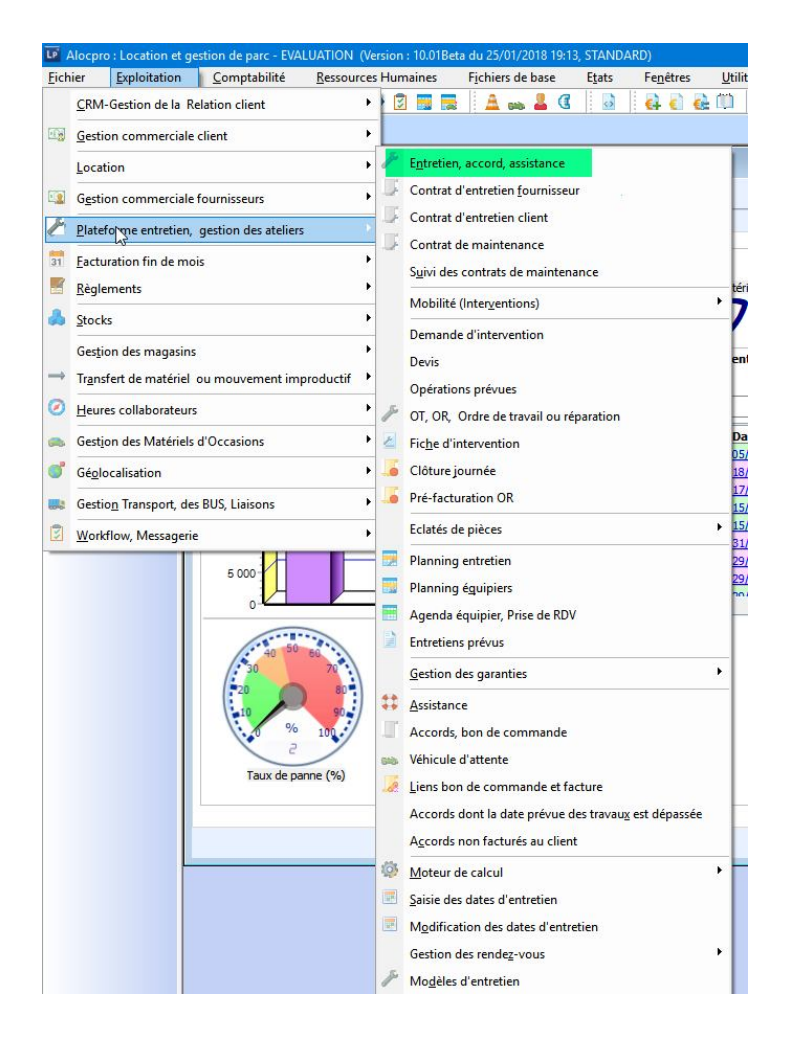

Locpro : Cette gestion existe mais n'a pas été customisée pour France TV, de nombreux champs seront à supprimer afin de simplifier l'écran.

| Vuméro de matériel<br>CAM1<br>Immatriculation : | : Libellé<br>CAMERA 16 ARRI S<br>du :                                                             | R III*<br>Numéro de série :      | nei 🧨 Modele di    | Numéro de co          | mmande :                                                         | Date 1ère N                              | IISC: Proj Cpt Fin C                                   | et:            |                      |
|-------------------------------------------------|---------------------------------------------------------------------------------------------------|----------------------------------|--------------------|-----------------------|------------------------------------------------------------------|------------------------------------------|--------------------------------------------------------|----------------|----------------------|
| CAM1<br>Vésignation Liste d                     | 01/01/2006<br>des opérations Prestations Lf                                                       | 0012330001435<br>Contrôle mandat | Dossiers d'assista | inces Accords Complé  | ments                                                            |                                          |                                                        | 0              |                      |
| åDe                                             | étail du matériel                                                                                 | Filtres de la list<br>Factures : | a des opérations — | Opérati               | ions :                                                           |                                          |                                                        |                |                      |
| Garantie constru<br>Code :                      | Détail de l'accord (Bon                                                                           | de commande) : C                 | réation            | Du ·                  | au                                                               |                                          | Ecran : 20                                             | 17 [_0] @      | ×                    |
|                                                 | Ajouter Mod                                                                                       | fier 🔒 Supprim                   | er Duplique        | Rechercher            |                                                                  |                                          |                                                        |                | 49 6                 |
| Libellé :<br>CAMERA 16 AR                       | 🗙 📎 H 🛛 🗎                                                                                         | 📸 Détail 🔒                       | Prestations LD     | 🌽 Contrôle de presta. | Contrat LD                                                       | MCPE O                                   | éat. fac. Clt Visu. fac                                | : 🥜 Entretien, | accord               |
| Nb de mois :                                    | N° accord : *                                                                                     | Code matériel : *                | Libellé :          |                       | Immatriculation :                                                | Statut :                                 | Proj C                                                 | pt fin ctrt :  |                      |
| Fin de carantie                                 |                                                                                                   | CAM1 #                           | CAMERA 16 ARRI     | SR III*               | CAM1                                                             |                                          |                                                        | 0              |                      |
|                                                 | Désignation Assistant Acc                                                                         | cord loueur Divers               |                    |                       |                                                                  |                                          |                                                        |                |                      |
|                                                 | Opération prévisionel AL                                                                          | utres opérations                 |                    |                       | Préparatio                                                       | n bon de con                             | imande :                                               |                |                      |
|                                                 | Matériels père/fils :                                                                             |                                  |                    |                       | + Code                                                           | Code opé.                                | Libelé                                                 | Qté            | PL                   |
|                                                 | CAM1 CAMERA 16                                                                                    | ARRI SR III*                     | Père CAM16A        | R                     |                                                                  |                                          |                                                        |                |                      |
|                                                 | Families : Afficher to                                                                            | utes les familles                | ^                  |                       |                                                                  |                                          |                                                        |                |                      |
|                                                 | Assistance<br>Piece<br>Organes                                                                    |                                  |                    |                       |                                                                  |                                          |                                                        |                |                      |
| 👱 🖉 Mémo                                        | Assistance<br>Piece<br>Organes<br>Sous-Organe<br>Opérations :<br>Recherche :                      | 69                               | ~                  |                       | <                                                                | I 🖉 Méi                                  | nos                                                    | Supp           | ><br>imer            |
| 일 🖉 Mémo                                        | Assistance Piece Organes Sous-Organe Opérations: Recherche: Code Libel                            | é (j                             |                    | >                     | <                                                                | I 🖉 Mér                                  | nos<br>0 Hiver:0 □Ere                                  | Cit Devot      | ><br>rimer           |
| 2 / Méma                                        | Assistance Priece Organes Sous-Organe Opérations: Recherche: Code Libel                           | ć                                | ~                  | >                     | <                                                                | I Ø Mér<br>contrat : Eté :<br>Code unit. | nos<br>0 Hiver :0 ☐Frs.<br>Type Date                   | Cpt            | ;<br>rimer<br>luit [ |
| 2 Ø Méma                                        | Asistance<br>Piece<br>Organes<br>Sous-Organe<br>Opfrations :<br>Recherche :<br>Code Libel         | é                                | ~                  |                       | <                                                                | I Ø Mér<br>contrat : Eté :<br>Code unit. | nos<br>0 Hiver :0 Frs.<br>Type Date                    | Cpt            | rimer<br>luit [<br>l |
| 2 / Mémo                                        | Assistance Pecc Picc Cogane Sous-Organe Operations: Recherche: Code Libel Fenêtre de saise des dé | é<br>tails de prestations        | •                  |                       | <ul> <li>Clt/Frs</li> <li>Clt/Frs</li> <li>Clt/Détail</li> </ul> | I Ø Mér<br>contrat : Eté :<br>Code unit. | nos<br>0 Hiver :0 Frs.<br>Type Date<br>1 Détal facture | Cpt            | rimer<br>luit [<br>l |

#### Action à faire

8.1. « UserMI» : <u>Créer</u> une demande de réparation (SAV) pour le matériel défectueux « Pied de caméra » (Code barre = 262366).

→La demande de réparation (SAV) prend comme valeur Statut « PAM : Demande de SAV »
 →La fiche Matériel (Code barre = 262366) à comme valeurs Statut/Etat : « Actif »/ « Maintenance ».
 →Sur le planning matériel, l'on visualise la maintenance du matériel.

 $\rightarrow$  Aucune action de sortie n'est possible sur ce matériel car en maintenance

- 8.2. « UserMPAM » : Une <u>notification</u> est reçu (ex : dans panier) qu'un matériel défectueux va arriver.
  Le PAM récupère le matériel au comptoir.
- 8.3. « UserMI» et « UserMPAM » : <u>Visualise</u> la demande de réparation (SAV) avec comme Statut « PAM : Info demande de SAV »
- 8.4. « UserMPAM » : Changer la demande réparation (SAV) en Statut « PAM : Prise en charge Externe»

→Envoi d'un mail de prise en charge au Client (iris.chapuis.ext@francetv.fr)

- Le service PAM envoie le matériel chez le fournisseur extérieur pour la réparation.
- En retour, le fournisseur envoie un devis correspondant au PAM
- 8.5. « UserMPAM »: Envoyer au client (iris.chapuis.ext@francetv.fr) un mail du devis (en pièce joint) pour acceptation.

- 8.6. « UserMI» : <u>Accepter</u> le devis du fournisseur au travers du mail reçu.
- 8.7. « UserMPAM » : Changer la demande réparation (SAV) en Statut « Devis validé »
  - Le service PAM prépare une demande d'achat après de la finance pour qu'elle fasse une commande correspondant au devis (via ARIANE).
  - Le fournisseur effectue la réparation et renvoie le matériel dépanné au service magasin PT (DSO) de MFTV
- 8.8. « UserMPT» : <u>Changer</u> la demande réparation (SAV) en Statut « PT : Réception » pour avertir le PAM
- 8.9. « UserMPAM » : Une notification est reçu (ex : dans un panier)
- 8.10. « UserMPAM » : Changer la demande réparation (SAV) en Statut « PT : Disponibilité »

→Envoi d'un mail de prise en charge au Client (iris.chapuis.ext@francetv.fr)

- 8.11. « UserMPT» : <u>Changer</u> la demande réparation (SAV) en Statut « PT : SAV Clôturé » suite à la récupération du matériel réparé par le client et sa signature.
  - $\rightarrow$  La fiche Matériel (Code barre = 262366) à comme valeurs Statut/Etat : « Actif »/ « Dispo ».

#### 8.12. « UserMI» : <u>Vérifier</u> que le matériel est maintenant disponible dans les stocks

|           | Cadre de réponse : Réparation gérée par le PAM         |  |  |  |  |  |  |  |  |
|-----------|--------------------------------------------------------|--|--|--|--|--|--|--|--|
| N° action | Processus de mise en place de l'action par le candidat |  |  |  |  |  |  |  |  |
| 8.1       |                                                        |  |  |  |  |  |  |  |  |
| 8.2       |                                                        |  |  |  |  |  |  |  |  |
| 8.3       |                                                        |  |  |  |  |  |  |  |  |
| 8.4       |                                                        |  |  |  |  |  |  |  |  |
| 8.5       |                                                        |  |  |  |  |  |  |  |  |

| 8.6  |  |
|------|--|
| 8.7  |  |
| 8.8  |  |
| 8.9  |  |
| 8.10 |  |
| 8.11 |  |
| 8.12 |  |

### 9. Scénario 2 – Réparation interne par la maintenance de Franay

\* (au PAM statut : info demande de SAV) Avertissement via le logiciel qu'un matériel défectueux va arriver

Le magasin de l'info (le client) apporte un objectif défectueux Le client confirme la panne auprès du service PAM Le service PAM envoie le matériel à Franay pour expertise via le magasin MFTV (au magasin de Franay : statut transfert de demande de SAV) Le matériel est réceptionné par le magasin de Franay, qui apporte le matériel au labo optique \* (au labo optique statut : info demande de SAV) Le labo optique (Maintenance Franay) expertise l'objectif en panne La réparation est prise en charge en interne, elle nécessite des pièces détachées qui ne sont pas en stock. Une demande d'achat avec la liste des pièces détachées est adressée à Isabelle Harinquet (l'achat de pièces détachées avec contrat captif est géré par lht) La commande de pièces validée dans Ariane est adressée au fournisseur Réception des pièces détachées par le magasin Franay et rangement (pièce, armoire, rayon, case ...) \* (au labo optique statut : réception et rangement des pièces détachées) Le magasin Franay averti le labo que les pièces sont arrivées Les pièces détachées sont affectées au client pour refacturation automatique Le labo optique peut faire la réparation et fait un compte-rendu d'intervention \* (au PAM statut : retour de SAV) Renvoie du matériel réparé au service PAM Le service PAM averti le client de la disponibilité du matériel \* (au client mail info statut disponibilité)

Le client vient récupérer le matériel réparé. Signature électronique de réception par le client \* (changement de statut SAV clôturé)

Locpro : utilisation du module de gestion des demandes d'intervention et de la gestion des OR. Ces écrans n'ont pas été customisés pour France TV.

| Demande d'interv                            | vention : Consultation       |                     |                   |                                         |           | Ecran : 2022 [_1DI]        |
|---------------------------------------------|------------------------------|---------------------|-------------------|-----------------------------------------|-----------|----------------------------|
| Ajouter                                     | Modifier                     | imer Dupliquer      | Rechercher        |                                         |           | 47 0                       |
| 🔏 📎 Ы 🛛 🗌                                   | Contrat LD                   | Contrat Entretien   | 43                |                                         |           | 📸 Entretien/accords        |
| Fype de dossier :<br>Demande d'intervention | Ouverture le :<br>30/11/2006 | Cloture le          | :<br>(            | ° demande d'intervention :<br>DI-030036 | Statut :  | ande 🛶                     |
| Désignation Accords                         | i, OR, OT Divers             |                     | Immatriculation : | Motif principal : *                     | DEMAN     | DE D'INTERVENTION          |
| 06105002 🎬 G                                | ROULEAU VIBRANT AL           | TOPORTE 120 2,5T ** | ROULEAU02         | Panne                                   |           |                            |
| Code client :                               | Libellé :                    |                     | Téléphone 1 :     | Téléphone 2 Roulea                      | u Vibrant | AND OD BC FAC              |
| AIR LIQUIC                                  | AIR LIQUIDE GROUPE           |                     |                   |                                         |           | <u></u>                    |
| Localisation équ                            | uipiers                      |                     | Code postal :     | Ville :                                 |           | Interlocuteur :            |
|                                             |                              | ^                   | Hauteur max :     | Descriptif simple: *                    |           | Référence dient :          |
|                                             |                              | ~                   | 0                 | Panne 44PVM26 CASE                      |           |                            |
| Informations , Desc                         | riptions , Travaux demar     | ndés :              |                   | Phrases t                               | ypes      | Intérieur / extérieur      |
|                                             |                              |                     |                   |                                         |           | VEGA VALENCE<br>Remorquage |

| Gestion des          | ordres de trava    | ail ou de repara                                       | tion Atelier : Consult                         | tation                           |                       |                                    | Ecran : 2404 [_1ATELIER]                                               | - • •                                      |
|----------------------|--------------------|--------------------------------------------------------|------------------------------------------------|----------------------------------|-----------------------|------------------------------------|------------------------------------------------------------------------|--------------------------------------------|
| Ajouter              | Modifier           | Supprim                                                | ner Dupliquer                                  | Rechercher FRS CI                |                       |                                    |                                                                        | fg @                                       |
| X 📎 M                |                    | Mvts Contrat                                           | Assistant Cr                                   | réation Liste Interv. Interv N   | Ivt 👸 Valid. Hrs      | Dem. prix Cde frs / De             | em. ach Devis dient Fact                                               | ure dt. 📗 Accord                           |
| OR-00001             | 13                 | Atelier : *                                            | 06/12/2016                                     | * Statut : *<br>Terminé-Facturat |                       | Montant HT OR :<br>30,00 €         | Mt Clt HT à refac<br>0,00 €                                            | :                                          |
| Désignation Dé       | étail des pièces e | et des opérations                                      | Complément, Photo                              | s Récapitulatif                  |                       |                                    |                                                                        |                                            |
| Matériel :           | Im                 | mat ·                                                  |                                                | Garantie constructeur            |                       | ORDRE                              | DF TRAVATI                                                             |                                            |
| 108000005            | m P G 1            | 234op45                                                |                                                |                                  | <b>#1</b>             |                                    |                                                                        |                                            |
| Libellé matériel     | 1:                 |                                                        | 2                                              | Libellé :                        |                       |                                    | nterv Mvt                                                              |                                            |
| BMW 320 D            | IESEL 7CV          |                                                        |                                                | Nh de mois : Coteur m            | avi · Coteur 2 maxi : | Do                                 | c Rattachés                                                            |                                            |
| Compteur 1:          |                    |                                                        |                                                |                                  |                       | Chi                                | ffrage Sidexa                                                          |                                            |
| Prescripteur :       |                    |                                                        |                                                | Fin de garantie :                | all - 1. 4            | Ft                                 | at Matériel                                                            |                                            |
|                      | 22                 |                                                        |                                                |                                  | Detail                |                                    | activitie                                                              |                                            |
| Client :<br>Client : |                    |                                                        |                                                | Autre référence                  | :                     | Ø                                  | Saisie temps                                                           |                                            |
| CASE                 | G CASE             |                                                        | Olivier                                        | ][                               |                       | Mail                               | MAD Matériel                                                           |                                            |
| Descriptions         | travaux dem        | andés (1)-Sim                                          | plifié (2)-Détaillés,                          | (3) Réponse : Début travaux      | (                     | -Signature Client -                | _                                                                      |                                            |
| ATELIER              |                    |                                                        | ]                                              |                                  | _12 _:_ 🗧             | bigrid da e calerre i              |                                                                        |                                            |
| Probleme mot         | teur               |                                                        |                                                | (2) Fin travaux pr               | évue :                |                                    |                                                                        |                                            |
|                      |                    |                                                        |                                                | ~                                |                       | -                                  |                                                                        | Agence : *                                 |
|                      |                    |                                                        |                                                | (3) Intervenant/C                | onducteur :           | MIAPD                              | Oril                                                                   | FR000001                                   |
|                      |                    |                                                        |                                                |                                  |                       |                                    |                                                                        | Société : *                                |
|                      |                    |                                                        |                                                |                                  |                       |                                    |                                                                        | 1 03                                       |
| 🗟 🔗 Mén              | nos 🚺 EC           | DI 🔯 Work                                              | flow 🕕 💼                                       |                                  |                       | 8                                  | Imprimer 🔗 Valider                                                     | <u>Q</u> uitter                            |
|                      |                    |                                                        |                                                | <b>F</b> - 2                     |                       |                                    |                                                                        |                                            |
| Gestion de           | es ordres de trav  | vali ou de repai                                       | ration Atelier : Consu                         |                                  |                       |                                    | ECIAN: 2404 [_IATELIEN]                                                |                                            |
| Ajouter              | Modime             | ar 📑 Suppri                                            |                                                |                                  |                       |                                    |                                                                        | *7 9                                       |
| Numéro d'OT          | .*                 | Atelier · *                                            | Date d'OR :                                    | * Statut · *                     |                       | bein, prix cue irs / b             | eni, adri Devis cienci Pacu                                            | are di. El Accord                          |
| OR-0000              | )13                | ATELIER                                                | 06/12/2010                                     | 5 12 Terminé-Factural            |                       | Montant HT OR :                    | Mt Clt HT à refac                                                      | :                                          |
|                      |                    |                                                        |                                                |                                  |                       | 30,00 €                            | 0,00 €                                                                 |                                            |
| Désignation          | Détail des pièces  | et des opération                                       | ns Complément, Phot                            | os Récapitulatif                 |                       | 1                                  |                                                                        |                                            |
| ATEL TEP             | Libelle prestat    | tion<br>(S)                                            | Pièce L<br>123456 4                            | ibellé pièce                     | Qté Qté prév. 1       | Mt Unit. Achat MT                  | HT Intervention                                                        | Qté à co                                   |
| REGTRAAV             | REGLAGE TRA        | IN AVANT                                               | 125155                                         | 112 500                          | 1.00 0.000            | 10,00 0 10,0                       | C RODOLLARTOR OSITINOUS                                                | 0,0                                        |
|                      |                    |                                                        |                                                |                                  | 1,00 0,000            | 20,00 € 20,0                       | 0 € Double dic pour plan                                               | ifier 0,0                                  |
|                      |                    |                                                        |                                                |                                  | 1,00 0,000            | 20,00 € 20,0                       | 0 € Double dic pour plan                                               | ifier 0,0                                  |
|                      |                    |                                                        | Ş                                              |                                  | 1,00 0,000            | 20,00 € 20,0                       | 0 €   Double dic pour plan                                             | ifier 0,0                                  |
|                      |                    |                                                        | ß                                              |                                  | 1,00 0,000            | 20,00€20,0                         | 0 €   Double dic pour plan                                             | ifier 0,0                                  |
|                      |                    |                                                        | 6                                              |                                  | 1,00                  | 20,00 €20,0                        | 0 €   Double dic pour plan                                             | ifter  0,0                                 |
|                      |                    |                                                        | ß                                              |                                  | 1,00                  | 20,00 € 20,0                       | 0 €  Double dic pour plan                                              | ifter 0,C                                  |
|                      |                    |                                                        | 6                                              |                                  | 1,00 0,000            | 20,00 € 20,0                       | 0 € Double dic pour plan                                               | ifter 0,0                                  |
|                      |                    |                                                        | 6                                              |                                  | 1,00 0,000            | 20,00 €20,0                        | 0 € Double dic pour plan                                               | ifter 0,0                                  |
|                      |                    |                                                        | 2                                              |                                  | 1,00                  | 20,00 € 20,0                       | 0 €   Double dic pour plan                                             | ifer 0,0                                   |
|                      |                    |                                                        |                                                |                                  | 1,00                  | 20,00 € 20,0                       | 0 €   Double dic pour plan                                             | ner 0,0                                    |
| <                    |                    |                                                        | \$                                             |                                  |                       | 20,00 € 20,0                       | 0 €   Double dic pour plan                                             |                                            |
| ¢                    |                    | Légende                                                | C <sub>2</sub>                                 |                                  |                       | 20,00 € 20,0                       | θ € Double dic pour plan                                               | her 0,0                                    |
| <                    |                    | Légende<br>Intervention<br>Intervention                | ly plantifie<br>à plantifier                   |                                  |                       | 20,00 € 20,0                       | 0 € Double dic pour plan                                               | her 0,0<br>Modif. par écran<br>→ Supprimer |
| C Stock Soc 2        | Stock Age Pa       | Légende<br>Interventior<br>Interventior<br>MP Soc DPAC | n planifiée<br>n à planifier                   | eu stock DPAC Age                | DPV Age PaMP          | 20,00 € 20,0                       | <ul> <li>Ajout. par écran</li> <li>Ajouter</li> <li>Bouter</li> </ul>  | Modif, par écran<br>∋ Supprimer            |
| <                    | Stock Age          | Légende<br>Intervention<br>Intervention<br>MP Soc DPAC | n planifiée<br>n à planifier<br>Soc DPV Soc Li | eu stock DPAC Age                | DPV Age PaMP /        | 20,00 € 20,0<br>3ge Qt Rest Cout S | <ul> <li>Ajout. par écran</li> <li>Ajouter</li> <li>Ajouter</li> </ul> | Modif, par écran<br>→ Supprimer            |

| Ajouter                                                                                                    |                                                                                                    |                                                                                                    |                                                                                                    |                                                                                      |                                                 |                       |                              |                                                              |                                                      |                                                                                                    |
|----------------------------------------------------------------------------------------------------|----------------------------------------------------------------------------------------------------|----------------------------------------------------------------------------------------------------|----------------------------------------------------------------------------------------------------|--------------------------------------------------------------------------------------|-------------------------------------------------|-----------------------|------------------------------|--------------------------------------------------------------|------------------------------------------------------|----------------------------------------------------------------------------------------------------|
|                                                                                                    | Modifier Supp                                                                                                    | rimer Dupliq                                                                                                    | uer 🛍 B                                                                                                    | echercher FRS C                                                                      | 1                                               |                       |                              |                                                              |                                                      | 47                                                                                                    |
| 🔏 📎 🌬                                                                                                    | → Mvts Contra                                                                                                    | at JP Assistant                                                                                                    | Création                                                                                                    | Liste Interv. In                                                                     | nterv Mvt                                       | 🛱 Valid. Hrs          | Dem. prix                    | Cde frs / Dem. a                                             | ch Devis client Fact                                 | ure dt. 📗 Aci                                                                                                    |
| DR-0000                                                                                                    | 13 ATELIER                                                                                                    | m 06/12/                                                                                                    | 2016 12                                                                                                    | Terminé-Factu                                                                        | rat 🔍                                           |                       | Montant                      | HT OR :                                                      | Mt Clt HT à refac                                    | :                                                                                                    |
|                                                                                                    |                                                                                                    |                                                                                                    |                                                                                                    |                                                                                      |                                                 |                       | 3                            | 80,00 €                                                      | 0,00 €                                               |                                                                                                    |
| signation [                                                                                                    | Détail des pièces et des opératio                                                                                                    | ons Complément, I                                                                                                    | Photos I                                                                                                    | Récapitulatif                                                                        |                                                 |                       |                              |                                                              |                                                      |                                                                                                    |
| estation<br>TELIER                                                                                                    | Libelle prestation<br>ATELIER PIECE(S)                                                                                                    | Pièce<br>123456                                                                                                    | Libellé piè<br>AILE 306                                                                                                    | èce                                                                                  | Qté<br>1.00                                     | Oté prév. Mt<br>0.000 | Unit. Achat<br>10.00 €       | MT HT In<br>10.00 € 4                                        | ntervention<br>IBBOLEAKY0P6JKYM005                   | Qté<br>C                                                                                                    |
| GTRAAV                                                                                                    | REGLAGE TRAIN AVANT                                                                                                    |                                                                                                    |                                                                                                    |                                                                                      | 1,00                                            | 0,000                 | 20,00 €                      | 20,00 €                                                      | Double clic pour plan                                | ifier                                                                                                    |
|                                                                                                    | Légende<br>Interventie                                                                                                    | n planifiée                                                                                                    |                                                                                                    |                                                                                      |                                                 |                       |                              | , Ajou                                                       | ut. par écran                                        | Modif, par écra                                                                                                    |
| ock Soc S                                                                                                    | Stock Age PaMP Soc DPA                                                                                                    | C Soc DPV Soc                                                                                                    | Lieu stock                                                                                                    | k DPAC                                                                               | Age DPV                                         | Age PaMP Ag           | e Qt Rest                    | Cout Soc                                                     | PRMP Soc Détail                                      | <u>∍</u> } Supprimer                                                                                                    |
| 🖉 Me                                                                                                    | émos 📀 EDI 🔯 Wo                                                                                                    | orkflow 🕕                                                                                                    |                                                                                                    |                                                                                      |                                                 |                       |                              | E Impr                                                       | rimer 🔗 Valider                                      | Quitt                                                                                                    |
|                                                                                                    |                                                                                                    |                                                                                                    |                                                                                                    |                                                                                      |                                                 |                       | _                            |                                                              |                                                      |                                                                                                    |
| estion des                                                                                                    | ordres de travail ou de repai                                                                                                    | ration Atelier : Cor                                                                                                    | nsultation                                                                                                    |                                                                                      |                                                 |                       |                              | Ecra                                                         | n : 2404 [_1ATELIER]                                 |                                                                                                    |
| Alouter                                                                                                    |                                                                                                    |                                                                                                    | De De                                                                                                    | schorchar ERS C                                                                      | T                                               |                       |                              |                                                              |                                                      | <u></u>                                                                                                    |
| 5 b                                                                                                    | Myte Contrat                                                                                                    | Assistant                                                                                                    | er <u>A R</u> e                                                                                                    | tiste Interv                                                                         | I<br>tery Myt                                   | Valid Hrs             | Dem prix                     | Cde frs / Dem a                                              | ch Devis dient Fact                                  | 47                                                                                                    |
| 🤝 м<br>éro d'OT : *                                                                                                    | → Mvts Contrat<br>* Atelier : *                                                                                                    | Assistant                                                                                                    | er <u>A</u> Re                                                                                                    | tiste Interv. In<br>Statut : *                                                       | I<br>Iterv Mvt                                  | 👸 Valid. Hrs          | Dem. prix                    | Cde frs / Dem. a                                             | ich Devis dient Fact                                 | 4 <del>,</del><br>ure dt.                                                                                                    |
| N<br>éro d'OT : *<br>L-00001                                                                                                    | Atelier : *                                                                                                    | Assistant Date d'C                                                                                                    | er <u><u><u>a</u></u><u>R</u>e<br/>Création<br/>OR : *<br/>2016 <u>12</u></u>                                                                                                    | thercher FRS C<br>Liste Interv. In<br>Statut : *<br>Terminé-Factur                   | I<br>iterv Mvt                                  | 🛱 Valid. Hrs          | Dem. prix<br>Montant I       | Cde frs / Dem. a<br>HT OR :<br>50.00 €                       | nch Devis dient Fact<br>Mt Clt HT à refac<br>0.00 €  | •••<br>ure dt.                                                                                                    |
| N<br>éro d'OT : *<br>2-00001                                                                                                    |                                                                                                    | Assistant Date d'C                                                                                                    | Création<br>R:*<br>2016 72                                                                                                    | Liste Interv. In<br>Statut : *<br>Terminé-Factur                                     | I<br>Iterv Mvt                                  | 👸 Valid. Hrs          | Dem. prix<br>Montant I<br>25 | Cde frs / Dem. a<br>HT OR :<br>50,00 €                       | nch Devis client Fact<br>Mt Clt HT à refac<br>0,00 € | 49<br>ure dt.                                                                                                    |
| N<br>éro d'OT : <sup>3</sup><br>L-00001<br>gnation Dé<br>dworro d'in                                                                                                    | Atelier : *     Atelier : *     Atelier : *     Atelier : *                                                                                                    | Date d'C                                                                                                    | Création<br>R : *<br>2016 12<br>hotos R                                                                                                    | tiste Interv. In<br>Statut : *<br>Terminé-Factur                                     | I<br>iterv Mvt                                  | 👸 Valid. Hrs          | Dem. prix<br>Montant I<br>25 | Cde frs / Dem. a<br>HT OR :<br>50,00 €                       | nch Devis dient Fact<br>Mt Clt HT à refac<br>0,00 €  | 49<br>ure dt.                                                                                                    |
| Image: wide wide wide wide wide wide wide wide                                                                                                    |                                                                                                    | Date d'C                                                                                                    | Création<br>Création<br>R: *<br>2016 12<br>hotos R                                                                                                    | echercher FRS C<br>Liste Interv. In<br>Statut : *<br>Terminé-Factur<br>kécapitulatif | I<br>at v Mvt                                   | 2 Valid. Hrs          | Dem. prix<br>Montant I<br>25 | Cde frs / Dem. a<br>HT OR :<br>50,00 €                       | nch Devis dient Fact<br>Mt Clt HT à refac<br>0,00 €  | وم<br>ure dt.<br>::                                                                                                    |
| P     F     F     F     F     F     C     C | Ateler:      Ateler:           | Assistant     Date d'C     ma     Det d'C     ma     Complément, P     śception dt                                                                                                    | Création<br>R: *<br>2016 12<br>hotos R                                                                                                    | schercher FRS C<br>Liste Interv. In<br>Statut : *<br>Terminé-Factur<br>Kécapitulatif | I<br>terv Mvt                                   | 2 Valid. Hrs          | Dem. prix                    | Cde frs / Dem. a<br>HT OR :<br>50,00 €<br>Photo 2            | ch Devis client Fact<br>Mt Cit HT à refac<br>0,00 €  | 49<br>ure dt                                                                                                    |
| N     N     N     N     N     N     N     N     N     N     N     N     N     N     N     N     N     N     N     N     N     N     N     N     N                                                                                                        | Ateler:      Ateler:           | Assistant<br>Date d'C<br>d'a 06/12/2<br>S Complément, P                                                                                                    | Création<br>R:*<br>2016 77<br>hotos R                                                                                                    | schercher FRS C<br>Liste Interv. In<br>Statut : *<br>Terminé-Factur<br>Récapitulatif | I<br>Iterv Mvt<br>al<br>Photo 1<br>Photo 3      | 2 Valid. Hrs          | Dem. prix<br>Montant I<br>25 | Cde frs / Dem. a<br>HT OR :<br>50,00 €<br>Photo 2<br>Photo 4 | ch Devis client Fact<br>Mt Clt HT à refac<br>0,00 €  | 4y<br>ure dt.                                                                                                    |
| N                                                                                                    | Ateler:      Ateler:           | Complément, P                                                                                                    | Création<br>R: *<br>1016 12<br>hotos R                                                                                                    | schercher FRS C<br>Liste Interv. In<br>Statut : *<br>Terminé-Factur<br>Kécapitulatif | I<br>at Photo 1<br>Photo 3                      | 2 Valid, Hrs          | Dem. prix                    | Cde frs / Dem. a<br>HT OR :<br>(0,00 @<br>Photo 2            | th Devis client Fact<br>Mt Clt HT à refac<br>0,00 €  | ure dt.                                                                                                    |
| H                                                                                                    | Wts Contrat  Ateler:  Ateler:  ATELIER  ATELIER | Assistant<br>Assistant<br>06/12/2<br>Complément, P<br>Éception dt<br>Phrases types                                                                                                    | Receiver Receiver Rec | schercher FRS C<br>Liste Interv. In<br>Statut : *<br>Terminé-Factur<br>Kécapitulatif | I<br>Iterv Mvt                                  | 2 Valid. Hrs          | Dem. prix                    | Cde frs / Dem. a<br>HT OR :<br>(0,00 €<br>Photo 2            | th Devis client Fact<br>Mt Clt HT à refac<br>0,00 €  | 49<br>ure dt.                                                                                                    |
| Pi                                                                                                    | Wts Contrat  Ateler:  ATELIER  ATELIER | Complément, P     Sception dt     Phrases types                                                                                                    | A A A A A A A A A A A A A A A A A A A                                                                                                    | schercher FRS C<br>Liste Interv. In<br>Statut : *<br>Terminé-Factur<br>Kécapitulatif | I<br>Iterv Mvt                                  | Valid. Hrs            | Dem. prix                    | Cde frs / Dem. a<br>HT OR :<br>(0,00 €<br>Photo 2<br>Photo 4 | th Devis dient Fact<br>Mt Clt HT à refac<br>0,00 €   | 49<br>ure dt.                                                                                                    |
| P                                                                                                    | Wts Contrat  Atelier :  ATELIER  ATELIER  ATELI | Complément, P     Seception dt     Phrases types                                                                                                    | A Création R: * 2016 77                                                                                                    | schercher FRS C<br>Liste Interv. In<br>Statut : *<br>Terminé-Factur<br>kécapitulatif | I<br>Iterv Mvt<br>Photo 1<br>Photo 3<br>Photo 5 | Valid. Hrs            | Dem. prix                    | Cde frs / Dem. a<br>HT OR :<br>0,00 €<br>*hoto 2<br>Photo 4  | th Devis clent Fact<br>Mt Cit HT à refac<br>0,00 €   | 49<br>ure dt.                                                                                                    |
| Pi     for d'OT : *     COMO 1  gnation De dresse d'i  gnature Con gnature Con servation su                                                                                                    | Ateler: *     Ateler: *       | complément, P  complément, P  compl | R:         *           0016         177                                                                                                    | schercher FRS C<br>Luste Interv. In<br>Statut : *<br>Terminé-Factur<br>Récapitulatif | I<br>terv Mvt<br>Photo 1<br>Photo 3<br>Photo 5  | 2 Vald. Hrs           | Dem. prix                    | Cde frs / Dem. a<br>HT OR :<br>(),00 €<br>Photo 2<br>Photo 4 | ch Devis client Fact<br>Mt Cit HT à refac<br>0,00 C  | τe dt.                                                                                                    |
| if o dor : * * * * * * * * * * * * * * * * * *                                                                                                    | Ateler: *     Ateler: *       | Assistant (<br>Assistant C<br>(<br>)<br>(<br>)<br>(<br>)<br>(<br>)<br>(<br>)<br>(<br>)<br>(<br>)<br>(<br>)<br>(<br>)<br>(                                                                                                    | er (#) Ee<br>Création<br>R: *<br>2016 177<br>hotos R                                                                                                    | schercher FRS C<br>Uste Interv. In<br>Statut :*<br>Terminé-Factur<br>técapitulatif   | I<br>terv Mxt<br>Photo 1<br>Photo 3<br>Photo 5  | 2 Valid. Hrs          | Dem. prix                    | Cde frs / Dem. a<br>HT OR :<br>(0,00 C<br>Photo 2<br>Photo 4 | th Devis client Fact<br>Mt Clt HT à refac<br>0,00 €  | ε george (1997) το ματογραφικό ματογραφικό ματογρα ματογραφικό ματο ματογραφικό ματογραφι |

#### Action à faire

9.1. « UserMI» : <u>Créer</u> une demande de réparation (SAV) pour le matériel défectueux « Objectif » (Code barre = 262365).

→La demande de réparation (SAV) prend comme valeur Statut « PAM : Demande de SAV »
→La fiche Matériel (Code barre = 262365) à comme valeurs Statut/Etat : « Actif »/ « Maintenance ».
→Sur le planning matériel, l'on visualise la maintenance du matériel.
→Aucune action de sortie n'est possible sur ce matériel car en maintenance

- 9.2. « UserMPAM » : Une <u>notification</u> est reçu (ex : dans panier) qu'un matériel défectueux va arriver.
  Le PAM récupère le matériel au comptoir.
- 9.3. « UserMI» et « UserMPAM » : <u>Visualise</u> la demande de réparation (SAV) avec comme Statut « PAM : Info demande de SAV »
- 9.4. « UserMPAM » : Changer la demande réparation (SAV) en Statut « PAM : Transfert au SAV Franay»

- Le service PAM envoie le matériel au magasin du Franay pour expertise via le magasin Technique.
- 9.5. « UserMFRA » : Changer la demande réparation (SAV) en Statut « Franay : Demande de SAV »
  - Le matériel est réceptionné par le magasin de Franay, qui apporte le matériel au labo optique. C'est le labo optique qui expertise l'objectif en panne
- 9.6. « UserLABO » : <u>Changer</u> la demande réparation (SAV) en Statut « Labo Opt : Prise en charge Interne»
  - La réparation est prise en charge en interne, elle nécessite la commande de 2 pièces détachées (Miroir Optique) qui ne sont pas en stock.
- 9.7. « UserMFRA » : <u>Réapprovisionner</u> la fiche matériel « Miroir Optique » Code barre (1000200) d'une quantité de 2 pièces.
  - Réception des pièces détachées par le magasin Franay et rangement (pièce, armoire,...)
- 9.8. « UserMFRA » : <u>Envoyer</u> une notification (ex : dans un Panier) au labo optique que la pièce détachée est arrivée.
- 9.9. « UserLABO » : La notification est reçu (ex : dans un panier).
  - Le Labo effectue la réparation
- 9.10. « UserLABO » : Décrémenter la pièce détachée Code barre (1000200) du stock.

 $\rightarrow$ II doit ne rester plus qu'une pièce en stock

- 9.11. « UserLABO » : Affecter la pièce détachée au client (magasin de l'info) pour refacturation
- 9.12. « UserLABO » : Imprimer la facture de la réparation
- 9.13. « UserLABO » : Saisir le un compte-rendu d'intervention sur la fiche de la demande de SAV
- 9.14. « UserLABO » : Changer la demande réparation (SAV) en Statut « Franay : Retour de SAV» • Renvoie du matériel réparé au service PAM
- 9.15. « UserMPAM » : Changer la demande réparation (SAV) en Statut « PAM : Disponibilité »

→Envoi d'un mail de prise en charge au Client (iris.chapuis.ext@francetv.fr)

- 9.16. « UserMPAM » : <u>Changer</u> la demande réparation (SAV) en Statut « PAM : SAV Clôturé » suite à la récupération du matériel réparé par le client et sa signature.
  - $\rightarrow$  La fiche Matériel (Code barre = 262365) à comme valeurs Statut/Etat : « Actif »/ « Dispo ».
- 9.17. « UserMI» : Vérifier que le matériel est maintenant disponible dans les stocks

|           | Cadre de réponse : Réparation par maintenance Franay   |
|-----------|--------------------------------------------------------|
| N° action | Processus de mise en place de l'action par le candidat |
| 9.1       |                                                        |
| 9.2       |                                                        |
| 9.3       |                                                        |
| 9.4       |                                                        |
| 9.5       |                                                        |
| 9.6       |                                                        |
| 9.7       |                                                        |
| 9.8       |                                                        |
| 9.9       |                                                        |
| 9.10      |                                                        |

| 9.11 |  |
|------|--|
| 9.12 |  |
| 9.13 |  |
| 9.14 |  |
| 9.15 |  |
| 9.16 |  |
| 9.17 |  |

## 10. Scénario 3 – Réparation externe par la maintenance de Franay et refus du devis par le client

Le centre de France 3 Lyon a sa caméra défectueuse.

Une demande de réparation est faite dans le logiciel, avec une option de prêt de Spare (liste de caméra disponible) \* (au Magasin Franay statut : info demande de Spare)

\* (au Magasin Franay statut : info demande de SAV) Le centre de France 3 Lyon (le client) expédie une caméra en panne avec un diagnostic au labo vidéo

\* (au Client mail de prise en charge du SAV et expédition de Spare) Le magasin de Franay expédie le matériel de spare pour une période donnée et réceptionne le matériel à réparer

Le magasin donne le matériel à réparer au labo vidéo

Le labo (Maintenance Franay) expertise la caméra en panne

\* (au Client mail de prise en charge du SAV externalisé) La réparation est externalisée, le matériel est expédié chez le fournisseur pour établissement d'un devis de réparation

\* (au Client mail d'acception du devis) Après réception, le devis est adressé au client pour acceptation

Compte-tenu du coût, le devis est refusé par le client <mark>\*</mark> (au labo mail de refus – changement de statut : reforme) Le matériel est réformé à France 3 Lyon

La caméra est conservée au labo vidéo pour exploitation des pièces détachées restantes

France 3 Lyon fait l'acquisition d'un matériel neuf et renvoie le matériel de Spare \* (au Magasin Franay statut : retour du matériel de Spare)

# Locpro : A paramétrer avec la gestion des workflow et ensuite via l'utilisation du module gestion des accords

### Action à faire

- 10.1. « UserLYON» : <u>Créer</u> une demande de réparation (SAV) pour le matériel défectueux « Caméra » (Code barre = 262364) avec option Prêt de Spare demandé
- 10.2. « UserLYON» : <u>Afficher</u> la liste des mêmes type de matériel ayant de la dispo en indiquant le nombre du magasin Franay pour choix du Spare
   →L'on doit visualiser un seule type de matériel avec deux dispo (correspondant aux codes-barres

262362, 262363)

- 10.3. « UserLYON» : <u>Sélectionner</u> le type de matériel en Spare puis valider la demande de SAV. →La demande de réparation (SAV) prend comme valeur Statut « Franay : Demande de SAV + Spare »
  - →La fiche Matériel (Code barre = 262364) à comme valeurs Statut/Etat : « Actif »/ « Maintenance ».
- 10.4. « UserLYON» : Imprimer la fiche de demande de réparation
  - Le centre de France 3 Lyon (le client) expédie une caméra en panne avec un diagnostic au labo vidéo
- 10.5. « UserMFRA » : Sortir du stock un type de matériel en SPARE tel que celui ayant le code barre (262362).

→ Envoyer un mail de prise en charge au Client (iris.chapuis.ext@francetv.fr)

- Le magasin de Franay expédie au client le matériel de spare pour une période donnée et réceptionne le matériel à réparer
- Le magasin donne le matériel à réparer au labo vidéo pour expertise

10.6. « UserLABO » : <u>Changer</u> la demande réparation (SAV) en Statut « Labo Opt : Prise en charge Externe»

→Envoi d'un mail de prise en charge externalisé au Client (iris.chapuis.ext@francetv.fr)

- La réparation est externalisée, le matériel est expédié chez le fournisseur pour établissement d'un devis de réparation
- En retour, le fournisseur envoie un devis correspondant
- 10.7. « UserLABO » : Envoyer au client (iris.chapuis.ext@francetv.fr) un mail du devis (en pièce joint) pour acceptation.
- 10.8. « UserLYON» : <u>Refuser</u> le devis du fournisseur au travers du mail reçu.

10.9. « UserLABO » : Changer la demande réparation (SAV) en Statut « Réformé »

→La fiche Matériel (Code barre = 262364) à comme valeurs Statut/Etat : Réformé »/« Destruction ».

- En retour du fournisseur, la caméra est conservée au labo vidéo pour exploitation des pièces détachées restantes
- France 3 Lyon fait l'acquisition d'un matériel neuf et renvoie le matériel de Spare
- 10.10.

« UserMFRA » : Entrer en stock le matériel en SPARE ayant le code barre (262362).

| Cadre     | de réponse : Réparation externe par maintenance Franay et refus<br>devis client |
|-----------|---------------------------------------------------------------------------------|
| N° action | Processus de mise en place de l'action par le candidat                          |
| 10.1      |                                                                                 |
| 10.2      |                                                                                 |
| 10.3      |                                                                                 |
| 10.4      |                                                                                 |
| 10.5      |                                                                                 |

| 10.6  |  |
|-------|--|
| 10.7  |  |
| 10.8  |  |
| 10.9  |  |
| 10.10 |  |

# 11. Scénario 4 – Réservation de matériel auprès de la CPT et préparation de carnet ATA

Lors d'une réunion avec les chargés de production, La direction des sports informe la CPT d'un évènement sportif à l'étranger prévu du 17 au 24 mars 2018. Elle informe également la filière production afin qu'elle planifie les cars de production qui seront sollicités.

\* (Statut Réservation de matériel) La CPT réserve en conséquence une série de matériel pour une période donnée (avec une marge d'installation et de désinstallation du matériel)

Le matériel est réservé dans un planning \* (au Client mail de prise en charge de l'évènement)

\* (changement de statut : transport) Le matériel est inventorié et préparé dans des caisses (appelées fly case) Le matériel est également inventorié pour préparation des carnets ATA (frais de douane) qui sera transmis au transporteur (chaque fournisseur a son carnet ATA avec des informations plus ou moins récurrentes : Type matériel, fabricant, modèle, n° de série, pays de fabrication, dimensions (L/H/P), poids, date achat, valeur marchande ....)

\* (changement de statut : mis en exploitation) Le matériel change de statut lorsqu'il est expédié et mis en exploitation

Un inventaire des matériels mis à contribution est effectué pour préparation du retour

\* (changement de statut : Retour) Retour du matériel à MFTV

# Locpro : gestion des carnet ATA à finaliser, édition du document à paramétrer.

| Matériel : Consultation       |                            |                 | Ecran : 9 [_FRANCETV] 🗖 🔳 🗾        |
|-------------------------------|----------------------------|-----------------|------------------------------------|
| Ajouter Supprime              | r Dupliquer Rechercher     |                 | € <sub>7</sub> @                   |
| 🔀 📎 🕅 🛄 Cmde 🛶 Mvmt 🔮 Ratt    | . 💇 Histo.                 | 6               | Lig Fac/Com Tarif 🔻                |
| Désignation Divers Garantie   |                            |                 |                                    |
|                               |                            |                 |                                    |
| Nº Magasin AT : *             | Affectation (position) : * |                 | -Photo modèle                      |
| CAM1                          | Sans affectation           |                 |                                    |
| Type:*                        |                            | Poids (Ka) :    |                                    |
| CAM16ARRISRIII                |                            |                 | 8                                  |
| Identification :              |                            | Largeur (Colis) |                                    |
| CAMERA 16 ARRI SR III*        |                            |                 |                                    |
| N° de série (E) :             |                            | Longueur (Colis | ):                                 |
| 0012330001435                 |                            | Hauteur (Colis) | Scan (GED) :                       |
| Observation :                 |                            | 4               |                                    |
|                               |                            | Volume :        | 🚽 🕺 Localiser avec Google Maps     |
| Code EAN :                    | Etiquette REID (tag NEC) • | 0,              | 5 Boîtiers de localisation         |
| 0012330001435                 |                            |                 |                                    |
| Centre : *                    |                            |                 |                                    |
| FR000001 📸 VEGA VAL           | ENCE                       | -Affectation d  | étail ·                            |
| Date d'entrée : Sortie réell  | e : Motif de la sortie :   | Position actue  | elle :                             |
| 01/01/2007                    | 12                         | Location        | 📸 Détail                           |
| Data da factura L Prix d'acha | + LTT -                    |                 |                                    |
| 11/10/2007 12 85 00           | 0,00€                      | L P             |                                    |
|                               |                            |                 |                                    |
| Pays d'origine :              |                            | Doc. technique  | Certificat Manuel Rapport controle |
| Sabou                         |                            |                 |                                    |
|                               |                            |                 |                                    |
| 🔬 🖉 Mémos 🛛 💽 EDI 🔯 Workfl    | ow 🕕 💼                     | E               | Imprimer 🖉 Valider 🧕 Quitter       |

| Gestion des entrés sorties, pret, : (          | Consultation             |                                                  |                        |                        | Ecran : 4          | 470 [_FRANCETV]                          |                                  |              |                |             |
|------------------------------------------------|--------------------------|--------------------------------------------------|------------------------|------------------------|--------------------|------------------------------------------|----------------------------------|--------------|----------------|-------------|
| Ajouter Modifier                               | Supprimer L              | Dupliquer (the Recherd                           | her                    |                        |                    |                                          | *7 🕑                             |              |                |             |
| 🔏 📎 🖌 📕 Dép 🛛 💐 Ret 🛁                          | Mvt 🛛 🔓 Fa               | : 🔁 Rgit 🔲 EvtRa                                 | at Chantiers           | Compte Clien           | t 🔒 Bon échar      | nge 🧧 📄 Bon de sorti                     | ie Interv.                       |              |                |             |
| N° d'opération : Devis/Résa/<br>400520 Contrat | /Contrat : *             | Type de document : *<br>Location départ à saisir | Référence              | dient :                |                    | Total HT :<br>Total TVA :<br>Total TTC : | 688,33 €<br>137,67 €<br>826.00 € |              |                |             |
| ésignation Terme fact Client John              | aur la bagain D          | vernit datif                                     |                        |                        |                    |                                          | 020,00 0                         |              |                |             |
| Période                                        | sur le desoin Re         | capitulatif                                      |                        |                        |                    |                                          |                                  |              |                |             |
| Début : * à : * Jr<br>sam. 10/02/2018          | rs calend : * F<br>3,000 | in prévu le : * à :<br>un. 12/02/2018            | * Agenc<br>4:00 FRAN   | e départ : *<br>CETV 📸 |                    | <u>Ajout Ma</u>                          | teriel                           |              |                |             |
| Qui                                            |                          |                                                  |                        |                        |                    | Ajout Materiel par                       | le planning                      |              |                |             |
| Client : * DIRINFO                             |                          | CH                                               | portage :<br>1-00035 🏙 | REPORTAGE Q            | JAI SEINE          | Matériel                                 | АТА                              |              |                |             |
| Agent :                                        |                          | ]                                                |                        |                        |                    | 🎤 Alertes er                             | ntretien                         |              |                |             |
| Iéments Arborescence                           | Mouveme                  | ents rattachés : Modifica                        | ation                  |                        |                    |                                          |                                  |              |                | x I         |
| Code/Réf Prestation Modè                       | Ajouter                  | Modifier 🔒                                       | Supprimer              | Dupliquer 👘            | <u>R</u> echercher |                                          |                                  |              |                | 44          |
| OCATION LOCATION CAM                           |                          |                                                  |                        |                        | K Etat matériel    | X Annuler le Dénart                      |                                  |              |                |             |
| OCATION LOCATION MEGE                          | Numéro de mo             | vements rattachés :                              |                        |                        | C Last materies    | Annaler ie bepart                        | Nivea                            | umavi •      |                |             |
| OCATION LOCATION LOUP                          | H7X12SUSH0               | ZKUZ20086                                        |                        |                        |                    |                                          | 0,1,2                            |              |                | on dos 🔘 1  |
| OCATION LOCATION BATT                          | Désignation              |                                                  |                        |                        |                    |                                          | <u></u>                          |              | 0 0            |             |
|                                                | Code modèle              | Modèle                                           | N° matériel (F2)       | Immatriculation        | Age départ         | Date dep                                 | Cpt départ                       | Cpt 2 départ | Carbu dép (/x) | Position (F |
| ٢                                              | CAM16ARRI                | CAMERA 16 ARRI SR                                | 21117                  |                        | FRANCETV           | 10/02/2018 18:03:00                      | 0,0                              | 0,000        | C              | Location    |
|                                                | MEGDTIRXT                | MEGANE DTI 1.9 RXT                               | 732441-51740           | 1111AA26               | FRANCETV           | 10/02/2018 18:03:00                      | 300,0                            | 0,000        | C              | Location    |
|                                                | LOUPELONGUE              | LOUPE LONGUE                                     |                        |                        | FRANCETV           | 10/02/2018 18:03:00                      | 0,0                              | 0,000        | 0              | Location    |
| 🖉 Mémos + 🖉  🛃 EDI                             |                          |                                                  |                        |                        |                    | a chatana                                | 1000                             |              |                |             |
|                                                |                          |                                                  |                        |                        |                    |                                          |                                  |              |                |             |
|                                                |                          |                                                  |                        |                        |                    |                                          |                                  |              |                |             |
|                                                |                          |                                                  |                        |                        |                    |                                          |                                  |              |                |             |
|                                                |                          |                                                  |                        |                        |                    |                                          |                                  |              |                |             |
|                                                |                          |                                                  |                        |                        |                    |                                          |                                  |              |                |             |
|                                                | <                        |                                                  |                        |                        |                    |                                          |                                  |              |                | 3           |
|                                                | <                        | IIII Planni                                      | ng                     |                        |                    |                                          |                                  |              |                | :           |

#### Ci-dessous la structure de la demande d'évènement:

| Code<br>Magasin<br>Dest. | Pays   | Type<br>Phase/Activité | Titre                                 | Date Début               | Date Fin                 | Centre<br>Client | Produit Client | Niveau<br>Modification | Niveau<br>Validation |
|--------------------------|--------|------------------------|---------------------------------------|--------------------------|--------------------------|------------------|----------------|------------------------|----------------------|
| MDCPT                    | BERLIN | Préparation            | Evènement<br>Sportif 2018 –<br>Berlin | 2018-03-17<br>08 :30 :00 | 2018-03-24<br>10 :30 :00 | C0002            | DB2JT13SEM     | C                      | Valider              |

#### Action à faire

11.1. « UserCPT» : <u>Créer</u> la demande (événement) « Evènement Sportif 2018 – Berlin » puis valider.

→Cette demande doit être visible avec la couleur de l'activité « Préparation » sur le planning des demandes (Evènement)

11.2. « UserCPT» : <u>Réserver</u> le matériel (Code barre = 262360, 262361) sur la demande « Evènement Sportif 2018 – Berlin »

 $\rightarrow$  Les fiches Matériels (262360, 262361) ont comme Statut/Etat : « Actif »/« Réservation ».

 $\rightarrow$ Sur le planning des matériels, une réservation est maintenant visible pour chaque matériel.

 $\rightarrow$  Sur le planning des demandes (évènement) l'on peut sur la demande, visualiser la liste des matériels (infobulle).

- Le matériel est inventorié et préparé dans des caisses (appelées fly case)
- 11.3. « UserCPT» : <u>Sortir</u> les matériels réservés dans le « Fly Case 1 (code barre = 1000010) » au travers de scan ou saisie des codes-barres.

→ Les fiches Matériels (262360, 262361) ont comme Statut/Etat : « Actif »/« Transport ».

→La fiche Matériels (100010) à comme Statut/Etat : « Actif »/« Transport ». Elle contient les matériels (262360, 262361)

 $\rightarrow$ Sur le planning des matériels, un transport est maintenant visible pour chaque matériel.

#### 11.4. « UserCPT» : Exporter du Carnet ATA dans un fichier Excel

- 11.5. « UserCPT» : <u>Mettre</u> en Exploitation
  - $\rightarrow$  Les fiches Matériels (262360, 262361) ont comme Statut/Etat : « Actif »/« En Exploitation ».

→La fiche Matériels (100010) à comme Statut/Etat : « Actif »/« En Exploitation».

 $\rightarrow$ Sur le planning des matériels, une exploitation est maintenant visible pour chaque matériel.

#### 11.6. « UserCPT» : Entrer les matériels en retour (via un inventaire)

→ Les fiches Matériels (262360, 262361) ont comme Statut/Etat : « Actif »/« Dispo».

 $\rightarrow$ La fiche Matériels (100010) à comme Statut/Etat : « Actif »/« Dispo». Elle ne contient plus de matériel.

 $\rightarrow$ Sur le planning des matériels, le retour est maintenant visible pour chaque matériel.

| C         | adre de réponse : Réservation de matériel auprès de la CPT et |
|-----------|---------------------------------------------------------------|
|           | preparation de carnet ATA                                     |
| N° action | Processus de mise en place de l'action par le candidat        |
| 11.1      |                                                               |
| 11.2      |                                                               |

| 11.3 |  |
|------|--|
| 11.4 |  |
| 11.5 |  |
| 11.6 |  |

# 12. Scénario 5 – Entrée et sortie de consommable au magasin MFTV

Un client de la chaine info arrive pour prendre une clé USB Le client n'est pas encore référencé dans la base du logiciel Création d'un nouveau client (son centre d'imputation existe) \* (changement de statut dans le stock : -1) Le matériel lui est remis, (notion de refacturation avec les imputations comptables) Le stock diminue et lance une alerte de réapprovisionnement \* (Alerte suivant seuil de réapprovisionnement) Une demande auprès de la cellule achat est lancée \* (Réception de matériel + 10) La commande arrive au magasin MFTV, les clés sont rangées dans le stock

# Locpro : création d'un nouveau client (faire ajout et suivre les indications de l'écran, l'écran pourra être simplifié pour France TV)

| Tiers : Con  | nsultation        | Supprimer          | Dupliqu      | ier 🏚 B     | ech vcher     |            |          |          |         | Ecr          | an : 101 | Actif         | • ×        |
|--------------|-------------------|--------------------|--------------|-------------|---------------|------------|----------|----------|---------|--------------|----------|---------------|------------|
| 🔏 🗞 н        | Compte tiers      | Mémo / Workflow ,  | /Traces      | <b>E</b>    | DI / Tiers    |            |          |          |         |              |          |               | arifs 🥫    |
| Code : *     |                   | Titre              | :*           |             | Ту            | pe Clt - C | lient    |          |         |              |          |               |            |
| FRANCETV     |                   | Soci               | été          |             | D             | Frs - I    | ournisse | ur       |         |              |          | 1.0           |            |
| Nom : *      |                   |                    |              |             |               | Propri     | etaire   |          |         |              |          | LP            |            |
| FRANCE TV    |                   |                    |              |             |               |            |          |          |         |              |          | Procédure     |            |
| Désignation  | Autres adresses   | Permis / Passeport | Cond. tarif. | Compta      | Autres comp   | otes Types | Infos    | Divers   | Actions | Contacts / C | Groupes  | / Activité    | Infi 🔸 🕨   |
|              | Code secondaire : | Mot directeu       | r:           |             | Langue        | :          |          |          | Code    | analytique : |          | SIREN / SIRE  | т:         |
|              |                   |                    |              |             |               |            |          | 0        |         |              |          | 379315526     |            |
|              | Responsable :     |                    | F            | onction :   |               |            |          |          | Nº T    | VA intra. :  |          |               |            |
|              | M.Test            |                    |              | Agent de co | mptoir        |            |          |          | 444     |              |          |               |            |
| Adresse :    | 33 Rue Frédéric C | bonin              |              |             |               |            |          |          | NAF     | NACEBEL :    |          |               |            |
|              |                   |                    |              |             |               |            |          | =        | 711     | Z 📸          |          |               |            |
|              |                   |                    |              |             |               |            |          |          |         |              |          |               |            |
|              | Code postal :     | Ville : *          |              |             |               | Pays :     |          |          | Socie   | été affectée |          | Agence affect | tée :      |
|              | 26000             | VALENCE            |              |             | <b></b>       | France     |          |          | L       |              | 誥        | LOXLYON       | <b>***</b> |
| Téléphones / | Email             |                    |              |             |               |            |          |          |         |              |          |               |            |
| 13           | Туре              | Numéro / Adresse   |              | L           | ibellé        |            |          | Fonction |         | Société      |          |               |            |
|              | Téléphone         |                    |              |             |               |            |          |          |         |              |          |               |            |
| Appel        | Mobile            |                    |              |             |               |            |          |          |         |              |          |               |            |
| -            | Fax               |                    |              | 2018-00 E   |               |            |          |          |         |              |          |               |            |
|              | Email             | rbenhassine@VEG    | GA-SYSTEMS.  |             | 1r Ben Hassir | ne         |          | Response | able de |              | -        |               |            |
| SMS / MMS    | Email             | VEGA@VEGA-SYS      | TEMS.COM     |             |               |            |          |          |         |              |          |               |            |
|              |                   |                    |              |             |               |            |          |          |         |              |          |               |            |
|              |                   |                    |              |             |               |            |          |          |         |              |          |               |            |
|              |                   |                    |              |             |               |            |          |          |         |              | - A      | jouter 📮      | Supprimer  |
| a) p.        |                   | Struct o           |              |             |               |            |          |          | 0       |              | 0        | 4.4           |            |
|              | nemos 🔛 🛃 ED      | Workflow           |              |             |               |            |          |          |         | mprimer      | ✓ Va     | alloer        | Quitter    |

Locpro : faire une sortie de matériel ou de consommable comme vu dans la gestion des sortir, prêts.....

Locpro : utilisation de la gestion de la chaine achat pour gérer les commande et réapprovisionnement en fonction de règle définies par type de matériel (stock mini maxi, ...)

|                                                   | <u>R</u> echerche des données en anomalie                                           |
|---------------------------------------------------|-------------------------------------------------------------------------------------|
| 0.0                                               | Commandes                                                                           |
|                                                   | C <u>o</u> mmandes de matériel N°                                                   |
| 100 million 1                                     | Bons de réception                                                                   |
| North International Contraction of the local data | <u>F</u> actures fournisseur                                                        |
|                                                   | OCR : Rapprochement automatique des BC / factures fournisseurs (RAFF)               |
|                                                   | Co <u>m</u> mandes non facturées                                                    |
|                                                   | Livraisons non facturées                                                            |
|                                                   | Réc <u>e</u> ption des commandes                                                    |
|                                                   | Dema <u>n</u> des de transfert                                                      |
|                                                   | Validation des transferts                                                           |
|                                                   | Expédition                                                                          |
|                                                   | Déclenc <u>h</u> ement d'inventaire                                                 |
| 10000                                             | <u>S</u> aisie de l'inventaire                                                      |
|                                                   | Gestion des budgets d'investissement                                                |
|                                                   | Gestion des dossiers d'importation (Transitaire, affectation des coûts/marchandise) |
|                                                   | Fichiers de hace                                                                    |

#### Action à faire

- 12.1. « UserAdm» <u>Créer</u> le Client dans la table paramètre (« Chaine Info », « N/A », « Cl001 », « P000987 »)
- 12.2. « UserMPT» : <u>Sortir</u> le matériel (1000012) du stock au travers de scan ou saisie du code-barre pour le client.
  - $\rightarrow$ Une ligne de refacturation a été générée pour ce client et l'impression est proposée.

→La quantité en stock sur ce matériel a été décrémenté de 1, il ne reste plus que 4.

 $\rightarrow$  Une alerte de réapprovisionnement sur le matériel est lancée car la quantité de seuil défini à 4 est atteint. Cette alerte est visible à l'écran et un mail de demande d'achat de 10 Clé USB est envoyé à la cellule achat (<u>iris.chapuis.ext@francetv.fr</u>).

- Le client récupère la clé USB au magasin
- 12.3. « UserMPT» : Entrer la quantité de 10 matériels (1000012) reçus au travers de scan ou saisie du code-barre

 $\rightarrow$  La quantité en stock sur ce matériel est maintenant de 14.

| Cadre     | de réponse : Entrée et sortie de consommable au magasin MFTV |
|-----------|--------------------------------------------------------------|
| N° action | Processus de mise en place de l'action par le candidat       |
| 12.1      |                                                              |
| 12.2      |                                                              |
| 12.3      |                                                              |

# 13. Scénario 6 – Gestion de materiel acheté en investissement par Département IP

Locpro : nécessité de simplifier les processus standards suivants pour France TV

|           | <u>R</u> echerche des données en anomalie                                           |
|-----------|-------------------------------------------------------------------------------------|
| 0.00      | <u>C</u> ommandes                                                                   |
|           | C <u>o</u> mmandes de matériel N°                                                   |
| 100000    | Bons de réception                                                                   |
|           | <u>F</u> actures fournisseur                                                        |
|           | OCR : Rapprochement automatique des BC / factures fournisseurs (RAFF)               |
|           | Co <u>m</u> mandes non facturées                                                    |
|           | <u>L</u> ivraisons non facturées                                                    |
|           | Réc <u>e</u> ption des commandes                                                    |
|           | Dema <u>n</u> des de transfert                                                      |
|           | <u>V</u> alidation des transferts                                                   |
|           | Expédition                                                                          |
|           | Déclenc <u>h</u> ement d'inventaire                                                 |
| 10 states | <u>S</u> aisie de l'inventaire                                                      |
|           | Gestion des budgets d'investissement                                                |
|           | Gestion des dossiers d'importation (Transitaire, affectation des coûts/marchandise) |
|           | Fichiers de base                                                                    |

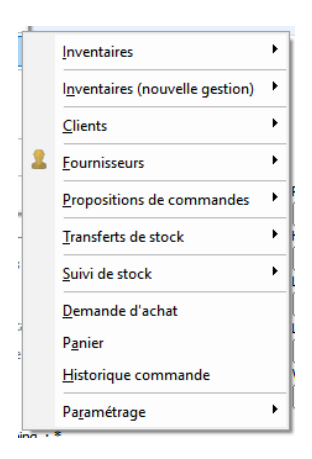

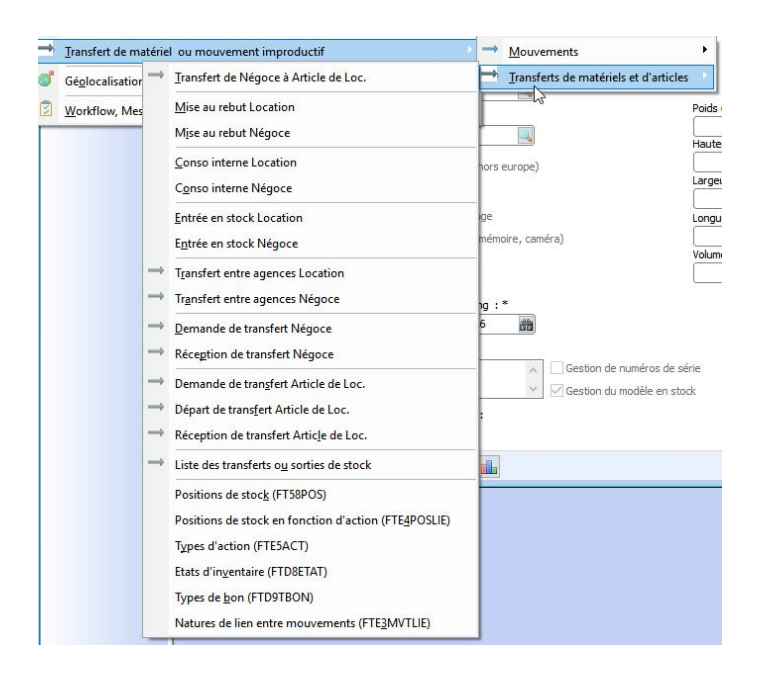

Le département d'IP (le client) a effectué au préalable une commande de 30 moniteurs.

La finance a envoyé un mail d'information au service magasin DSO de MFTV qu'une livraison de 30 moniteurs va arriver dans les prochains jours

Le matériel est livré au service magasin DSO de MFTV. Les gestionnaires de parc rentre le matériel dans Gipsi, étiquette le matériel (une étiquette unique par matériel) et averti le département d'IP de la livraison. \* (Mail d'information au client : réception de matériel). Le magasin scan le bon de livraison qui sera mis à disposition de la finance pour libérer le paiement.

Les équipes d'IP sortent 10 moniteurs pour les configurer aux normes de FTV \* (changement de statut : sortie de matériel).

Une fois les moniteurs configurés, le département d'IP rapporte les 10 moniteurs \* (changement de statut : retour de matériel) et demande leur expédition : 2 moniteurs pour la régie 2 du siège, 5 moniteurs pour Marseille et 1 moniteur pour le Spare . \* (changement de statut : sortie de matériel)

\* (changement de statut : expédition de matériel) Le matériel destiné à Marseille va transiter par le magasin de Franay qui gère des expéditions vers les régions et les stations, et gère également le Spare

\* (changement de statut à Franay : réception de matériel) 1 moniteur est entré dans le parc Spare et 5 moniteurs sont envoyés à Marseille

### Action à faire

13.1. « UserMPT» : <u>Sortir</u> les matériels (262350, 262351, 262352) au travers de scan ou saisie des codesbarres.

 $\rightarrow$  Les fiches Matériels (262350, 262351, 262352) ont comme Statut/Etat : « Actif »/« Sortie Configuration Matériel ».

- Les équipes d'IP sortent 2 caméras pour les configurer aux normes de FTV
- 13.2. « UserMPT» : Entrer les matériels (262350, 262351, 262352) au travers de scan ou saisie des codesbarres.

 $\rightarrow$  Les fiches Matériels (262350, 262351, 26352) ont comme Statut/Etat : « Actif »/« Retour Configuration Matériel ».

• Une fois les caméras configurées, le département d'IP les rapporte

- 13.3. « UserMPT» : <u>Affecter</u> le matériel (262350) au travers de scan ou saisie des codes-barres pour la régie 2 du siège.
  - → La fiche Matériel (262350) à comme Statut/Etat : « Affecté »/« Personne».
  - ightarrow La fiche Matériel (262350) à comme Client : « Régie 2 du siège »
  - Les équipes d'IP demande leur expédition : 1 moniteur pour la régie 2 du siège
- 13.4. « UserMPT» : Expédier les matériels (262351, 262352) au travers de scan ou saisie des codes-barres.
  - → Les fiches Matériels (262351, 262352) ont comme Statut/Etat : « Actif »/« Expédition Matériel ».
  - Les équipes d'IP demande leur expédition : 1 moniteur pour Marseille et 1 moniteur pour le Spare
  - Le matériel destiné à Marseille va transiter par le magasin de Franay qui gère des expéditions vers les régions et les stations, et gère également le Spare
- 13.5. « UserMFRA» : <u>Réceptionner</u> les matériels (262351, 262352) au travers de scan ou saisie des codesbarres.
  - → Les fiches Matériels (262351, 262352) ont comme Statut/Etat : « Actif »/« Réception Matériel ».
- 13.6. « UserMFRA» : <u>Affecter</u> au magasin du Franay, le matériel (262351) comme Spare au travers de scan ou saisie des codes-barres.

 $\rightarrow$  La fiche Matériel (262351) à comme Statut/Etat : « Actif »/« Dispo».

13.7. « UserMFRA» : <u>Affecter</u> au magasin de la Région Marseille, le matériel (262352) au travers de scan ou saisie des codes-barres.

 $\rightarrow$  La fiche Matériel (262352) à comme Statut/Etat : « Actif »/« Dispo».

• Une fois le matériel bien réceptionné par Marseille, les équipes du Franay lui affecte le matériel.

| Cadre de réponse : Gestion de materiel acheté en investissement par<br>Département IP |                                                        |  |
|---------------------------------------------------------------------------------------|--------------------------------------------------------|--|
| N° action                                                                             | Processus de mise en place de l'action par le candidat |  |
| 13.1                                                                                  |                                                        |  |
| 13.2                                                                                  |                                                        |  |
| 13.3                                                                                  |                                                        |  |

| 13.4 |  |
|------|--|
| 13.5 |  |
| 13.6 |  |
| 13.7 |  |